# HP Photosmart C3100 All-in-One series คู่มือผู้ใช้เบื้องต้น

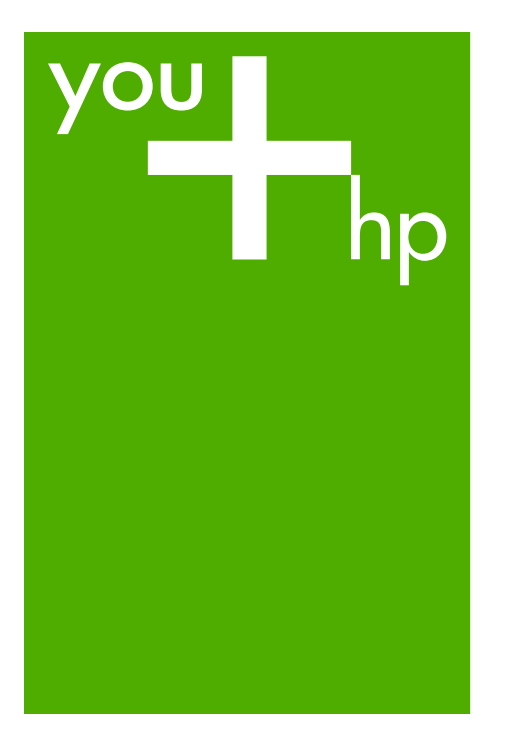

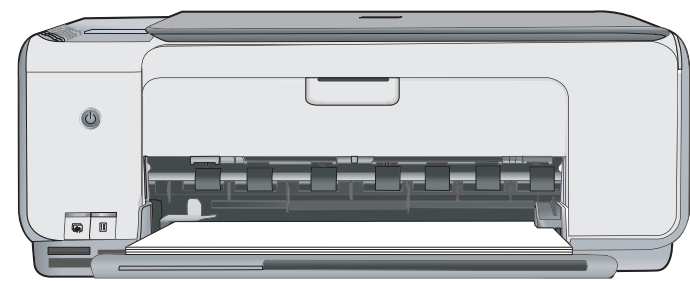

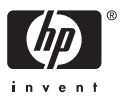

# HP Photosmart C3100 All-in-One series

คู่มือผู้ใช้เบื้องต้**น** 

© 2006 Hewlett-Packard Development Company, L.P.

Adobe: PDI

โลโก้ Adobe® และ Acrobat® เป็นเครื่องหมาย การด้าของ Adobe Systems Incorporated Windows®. Windows NT®. Windows ME®, Windows XP® และ Windows 2000® เป็นเครื่องหมายการค้า จดทะเบียนของ Microsoft Corporation ในสหรัจอเมริกา Intel® และ Pentium® เ ป็นเครื่องหมายการค้าหรือเ ครื่องหมายการค้าจดทะเบียนของ Intel Corporation หรือบริษัท ย่อยในประเทศสหรัฐอเมริกาและ ประเทศอื่นๆ Energy Star® และ Energy Star logo® เป็นเครื่องหมาย จดทะเบียนขององค์การพิทักษ์สิ่ง แวดล้อมแห่งประเทศสหรัจ จเมริกา หมายเลขเอกสาร: Q8150-90203

#### ประกาศจากบริษัท Hewlett-Packard

ข้อมูลในเอกสารนี้อาจเปลี่ยน แปลงได้โดยไม่ต้องแจ้งให้ทราบ ล่วงหน้า สงวนลิขสิทธิ์ทั้งหมด ห้ามทำการ ผลิตซ้ำ ดัดแปลงหรือแปลเอกสาร นี้โดยไม่ได้รับอนุญาตอย่างเป็น ลายลักษณ์อักษรจาก Hewlett-Packard ยกเว้นแต่จะได้รับ อนุญาตภายใต้กฎหมายลิขสิทธิ์ การรับประกันสำหรับผลิตภัณฑ์ และบริการของ HP จะระบุไว้ ในคำขี้แจงเกี่ยวกับการรับประกัน อย่างชัดเจนซึ่งแนบมากับ ผลิตภัณฑ์หรือบริการนั้นๆ ไ ม่มีสิ่งใดในเอกสารนี้ที่มี ความหมายว่าเป็นส่วนหนึ่งของ การรับประกันเพิ่มเติม HP จะไม่รั บผิดชอบต่อข้อผิดพลาดหรือ ความล้มเหลวทางเทคนิกหรือการแก้ไข ที่มีอยู่ในที่นี้

# สารบัญ

| 1 | HP All-in-One ภาพรวม                                         | 3  |
|---|--------------------------------------------------------------|----|
|   | ข้อมุลทั่วไปของ HP All-in-One                                | 4  |
|   | ปุ่มบ <sup>ุ</sup> ่นแผงควบคม                                | 5  |
|   | ภ่าพรวมไฟแสดงสถานะ                                           | 7  |
|   | ใช้ซอฟต์แวร์ HP Photosmart                                   | 9  |
|   | ค้นหาข้อมลเพิ่มเติม                                          | 10 |
|   | การใช้ He <sup>l</sup> p (วิธีใช้) บนหน้าจอ                  | 10 |
|   | การวางต้นฉุ่บับและการใส่กระดาษ                               | 11 |
|   | การหลีกเลี่ยงมิให้กระดาษติด                                  | 13 |
|   | การทำสำเนา                                                   | 13 |
|   | การสแกนรุปภาพ                                                | 13 |
|   | พิมพ์ภาพถ่่ายโดยใช้แผ่นเลือกภาพ                              | 14 |
|   | การพิมพ์จากซอฟต์แวร์แอพพลิเคชัน                              | 17 |
|   | การเปลี่ยนตลับหมึกพิมพ์                                      | 18 |
|   | การทำความสะอาดเครื่อง HP All-in-One                          | 21 |
| 2 | วิธีการแก้ไขปัญหาเบื้องต้นและการสนับสนุน                     | 23 |
|   | ถอนการติดตั้งและ ติดตั้งซอฟต์แวร์ใหม่อีกครั้ง                | 23 |
|   | การแก้ไขปัญหาเบื้องต้นในการติดตั้งฮาร์ดแวร์                  | 24 |
|   | เงื่อนไขในก <sup>้า</sup> รเกิดข้อผิดพลาด                    | 27 |
|   | การแก้ปัญหากระดาษติด                                         | 27 |
|   | การแก้ไข <sup>้</sup> ปัญหาเบื้องต้นเกี่ยวกับตลับหมึกพิมพ์   | 28 |
|   | ก่อนที่จะโทร <sup>ั</sup> ติดต่อศูนย์บริการลูกค้าของ HP      | 29 |
| 3 | ข้อมูลด้านเทคนิค                                             | 31 |
|   | ข้อก้ำหนดเกี่ยวกับระบบ                                       | 31 |
|   | ลักษณะเฉพาะของกระดาษ                                         | 31 |
|   | ลักษณะเฉพาะในการพิมพ์                                        | 32 |
|   | ลักษณะเฉพาะในการทำสำเนา                                      | 32 |
|   | ข้อมูลจำเพาะของการสแกน                                       | 32 |
|   | ข้อมู <sup>้</sup> ลจำเพาะทางกายภาพ                          | 32 |
|   | ข้อมู <sup>้</sup> ลจำเพาะเกี่ยวกับกระแสไฟฟ้า                | 32 |
|   | ลักษ <sup>ุ</sup> ณะเฉพาะด้านสภาพแวดล้อม                     | 33 |
|   | ข้อมูลเกี่ยวกับเสียง                                         | 33 |
|   | โปร <sup>์</sup> แกรมควบคุมผลิตภัณฑ์เพื่ออนุรักษ์สิ่งแวดล้อม | 33 |
|   | ประกาศข้อบังคั่บ                                             | 33 |
|   | การรับประกัน                                                 | 34 |

# HP All-in-One ภาพรวม

ใช้ HP All-in-One เพื่อทำให้งานต่างๆ เสร็จสิ้นอย่างรวดเร็วและง่ายดายเช่น การทำสำเนา การสแกนเอกสารหรือการพิมพ์ภาพถ่ายจากการ์ดหน่วยความจำ ท่านสามารถเข้าใช้งานฟังก์ชันต่างๆ ของ HP All-in-One ได้โดยตรงโดยไม่ ต้องเปิดเครื่องคอมพิวเตอร์

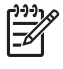

หมายเหต ค่มือนี้จะแนะนำการใช้งานขั้นพื้นฐานและวิธีการแก้ไข ปัญหาเบื้องต้น เช่นเดียวกับการให้ข้อมูลการติดต่อฝ่ายสนับสนุนของ HP และการสั่งซื้ออปกรณ์

Help (วิธีใช้) บนหน้าจอจะให้รายละเอียดคณลักษณะและฟังก์ชันต่างๆ รวมถึงการใช้ซอฟต์แวร์ HP Photosmart ที่มาพร้อมกับ HP All-in-One สำหรับข้อมลเพิ่มเติม โปรดด *การใช้ Help (วิธีใช้) บนหน้าจอ* ์ ที่หน้า 10

### ทำสำเนา

HP All-in-One ทำให้ท่านสามารถทำสำเนาสีและสำเนาขาวดำคณภาพสงบน กระดาษประเภทต่างๆ ได้ ท่านสามารถขยายหรือลดขนาดต้นฉบับให้พอดีกับ ขนาดกระดาษได้ ปรับคณภาพสำเนา และทำสำเนาภาพถ่ายคณภาพสงได้ รวมถึงการทำสำเนาแบบไม่มีขอบ

#### สแกน

การสแกนเป็นกระบวนการแปลงข้อความและภาพให้เป็นรูปแบบอิเล็กทรอนิกส์ สำหรับคอมพิวเตอร์ ท่านสามารถสแกนได้เกือบทุกอย่าง (ภาพถ่าย บทความจาก นิตยสารและเอกสารข้อความ) ด้วย HP All-in-One

### พิมพ์ภาพถ่าย

HP All-in-One มีช่องเสียบการ์ดหน่วยความจำซึ่งให้คณเสียบการ์ดหน่วย ความจำและเริ่มต้นพิมพ์ภาพถ่ายจากกล้องดิจิตัลโดยไม่ต้องอัพโหลดภาพ ถ่ายลงคอมพิวเตอร์ก่อน นอกจากนี้ ถ้าเชื่อมต่อ HP All-in-One เข้ากับ คอมพิวเตอร์ด้วยสายเคเบิล USB คณจะสามารถโอนถ่ายภาพถ่ายของท่าน ้ลงในคอมพิวเตอร์เพื่อพิมพ์ แก้ไข หรือ ใช้งานร่วมกันได้

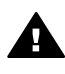

🛕 ดำเตือน อย่าใส่การ์ดหน่วยความจำมากกว่าหนึ่งอันพร้อมกัน มิฉะนั้น ข้อมูลอาจสูญหายและไม่สามารถกู้กลับคืนได้

### การพิมพ์จากคอมพิวเตอร์

เครื่อง HP All-in-One สามารถใช้ได้กับซอฟต์แวร์แอพพลิเคชันใดก็ได้ ที่ใช้พิมพ์ได้ ท่านสามารถพิมพ์งานได้หลายรปแบบ อาทิ ภาพแบบไม่มีขอบ ็จดหมายข่าว บัตรอวยพร สิ่งพิมพ์สำหรับรีดติดลงบนเสื้อยืด และแผ่นโปสเตอร์

# ข้อมูลทั่วไปของ HP All-in-One

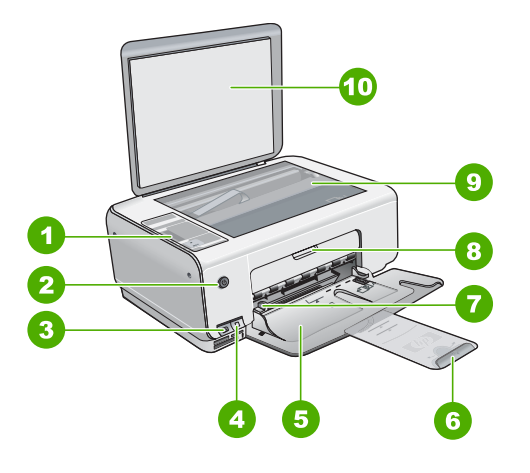

| ฉลาก | รายละเอียด                                                                |
|------|---------------------------------------------------------------------------|
| 1    | แผงควบคุม                                                                 |
| 2    | ปุ่มเปิด                                                                  |
| 3    | ปุ่ม Photosmart Express (ซ้าย)<br>และปุ่ม <mark>แผ่นเลือกภาพ</mark> (ขวา) |
| 4    | ช่องเสียบการ์ดหน่วยความจำ                                                 |
| 5    | ถาดป้อนกระดาษ                                                             |
| 6    | แกนรองรับของถาดกระดาษ                                                     |
| 7    | ตัวปรับความกว้างกระดาษ                                                    |
| 8    | ฝาครอบช่องใส่ตลับหมึกพิมพ์                                                |
| 9    | กระจก                                                                     |
| 10   | แผ่นรองฝาปิด                                                              |

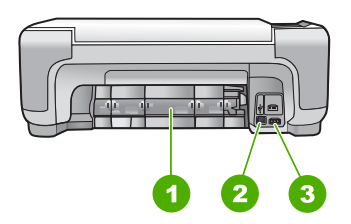

| ฉลาก | รายละเอียด        |  |
|------|-------------------|--|
| 1    | ฝาปิดด้านหลัง     |  |
| 2    | พอรต USB ด้านหลัง |  |
| 3    | การต่อสายไฟ *     |  |
|      |                   |  |

ใช้กับอะแดปเตอร์จ่ายไฟที่ HP ให้มาเท่านั้น

## ปุ่มบนแผงควบคุม

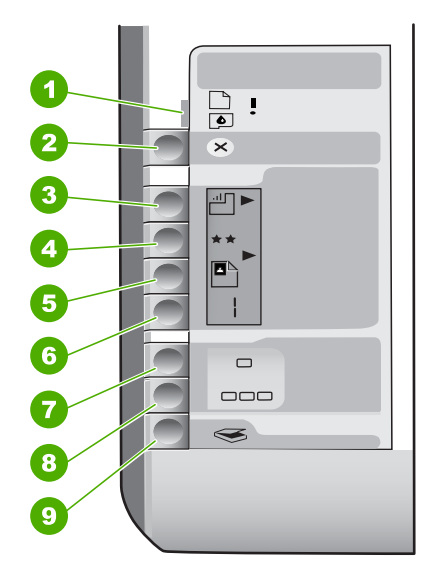

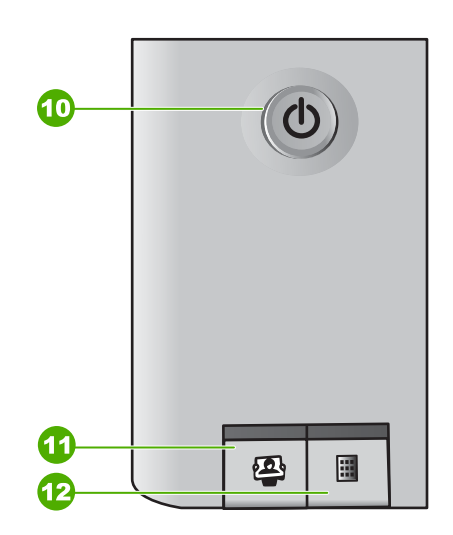

| ฉลาก | ไอคอน    | ชื่อและรายละเอียด                                                                                                    |
|------|----------|----------------------------------------------------------------------------------------------------|
| 1    | <b>I</b> | <mark>ตรวจกระดาษ/ตรวจตลับหมึกพิมพ์</mark> : ระบุ<br>ความจำเป็นที่ต้องใส่กระดาษ แก้ปัญหากระดาษติด<br>ใส่ตลับหมึกพิมพ์กลับเข้าไป เปลี่ยนตลับหมึกพิมพ์<br>หรือ ปิดฝาแคร่ตลับหมึกพิมพ์ |
| 2    | ×        | ปุ่ม <mark>ยกเลิก</mark> หยุดงานหรือรีเซ็ตค่า                                                                                                    |
| 3    |          | ปุ่ม <b>ประเภทกระดาษ</b> เปลี่ยนค่าประเภทกระดาษ<br>ให้ตรงกับประเภทกระดาษที่บรรจุในถาดบรรจุ<br>กระดาษ (กระดาษธรรมดาหรือกระดาษ<br>ภาพถ่าย) ค่าดีฟอลต์คือกระดาษธรรมดา                 |

| (ทำต่อ) |       |                                                                                                    |  |
|---------|-------|----------------------------------------------------------------------------------------------------|--|
| ฉลาก    | ไอคอน | ชื่อและรายละเอียด                                                                                                    |  |
| 4       | **    | ปุ่ม <mark>คุณภาพ</mark> เปลี่ยนคุณภาพสำเนา คุณภาพที่เป็น<br>ค่าดีฟอลต์สำหรับกระดาษธรรมดาคือดาวเดียว<br>คุณภาพที่เป็นค่าดีฟอลต์สำหรับกระดาษภาพถ่าย<br>คือสองดาว                                                   |  |
| 5       |       | ปุ่ม ขนาด เปลี่ยนขนาดภาพให้เป็น 100 %<br>(ขนาดจริง) ให้พอดีกับหน้า(ปรับขนาดให้พอดี)<br>หรือพิมพ์ภาพแบบไม่มีขอบ (ไม่มีขอบ) ค่าดี<br>ฟอลต์สำหรับกระดาษธรรมดาคือ 100 % และ<br>พิมพ์ภาพแบบไม่มีขอบสำหรับกระดาษภาพถ่าย |  |
| 6       | Ð     | ปุ่ม <mark>สำเนา</mark> กำหนดจำนวนสำเนาที่ต้องการ ถ้ามี<br>ข้อผิดพลาด ตัวอักษร E จะปรากฏบนจอแสดงผล                                                                                                    |  |
| 7       | -     | ปุ่ม <b>เริ่มทำสำเนาขาวดำ</b> เริ่มทำสำเนาขาวดำ<br>ในบางสถานการณ์ (ตัวอย่างเช่น หลังจากแก้ไข<br>ปัญหากระดาษติดแล้ว) ปุ่มนี้จะทำให้เครื่อง<br>กลับสู่การพิมพ์                                                      |  |
| 8       |       | ปุ่ม <b>เริ่มทำสำเนาสี</b> เริ่มทำสำเนาสี ในบาง<br>สถานการณ์ (ตัวอย่างเช่น หลังจากแก้ไขปัญหา<br>กระดาษติดแล้ว) ปุ่มนี้จะทำให้เครื่องกลับสู่<br>การพิมพ์                                                           |  |
| 9       | 8     | ปุ่ม <b>เริ่มสแกน/พิมพ์ใหม</b> ่ เริ่มงานสแกน                                                                                                    |  |
| 10      | U     | <mark>เปิด</mark> : เปิดหรือปิด HP All-in-One เมื่อปิดเครื่อง<br>HP All-in-One แล้ว ยังคงมีไฟในปริมาณเล็ก<br>ล็กน้อยจ่ายให้กับอุปกรณ์ ให้ปิด HP All-in-One<br>และถอดสายไฟออก                                      |  |
| 11      | 2     | ปุ่ม <b>Photosmart Express</b> เปิดใช้ซอฟต์แวร์<br>แอ็พพลิเคชัน HP Photosmart Express ใน<br>คอมพิวเตอร์เพื่อพิมพ์ ปรับแต่งและใช้งานภาพ<br>ถ่ายร่วมกัน                                                             |  |
| 12      |       | ปุ่ม <mark>แผ่นเลือกภาพ</mark> พิมพ์แผ่นเลือกภาพเมื่อเสียบ<br>หน่วยความจำเข้าใน HP All-in-One แผ่นเลือก<br>ภาพจะแสดงรปขนาดย่อของภาพถ่ายทั้งหมดบน                                                                  |  |

(ทำต่อ)

| (1100) |       |                                                                                                    |
|--------|-------|----------------------------------------------------------------------------------------------------|
| ฉลาก   | ไอคอน | ชื่อและรายละเอียด                                                                                                    |
|        |       | การ์ดหน่วยความจำ ท่านสามารถเลือกภาพถ่าย<br>บนแผ่นเลือกภาพ และพิมพ์ภาพถ่ายเหล่านั้นโ<br>ดยการสแกนแผ่นเลือกภาพ ท่านไม่ต้องเชื่อมต่อ<br>HP All-in-One เข้ากับคอมพิวเตอร์เพื่อพิมพ์<br>แผ่นเลือกภาพจากหน่วยความจำ |

# ภาพรวมไฟแสดงสถานะ

ไฟแสดงสถานะต่างๆ จะระบุสถานะของ HP All-in-One

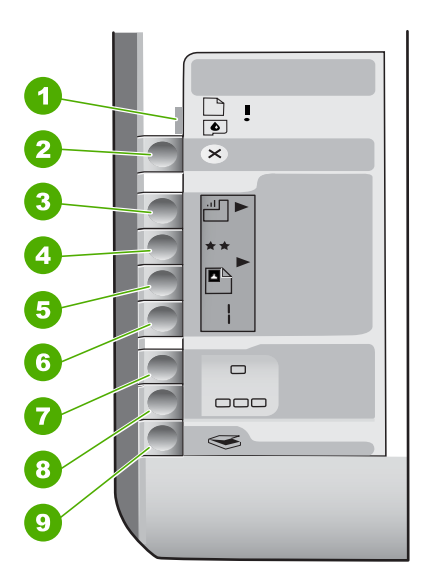

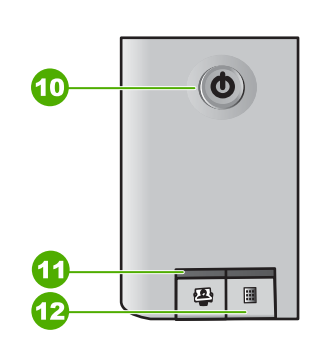

| ป้าย | รายละเอียด                                                                                           |
|------|----------------------------------------------------------------------------------------------------|
| 1    | ไฟตรวจสอบกระดาษ                                                                                      |
| 2    | ไฟตรวจสอบตลับหมึกพิมพ์                                                                               |
| 3    | ้ไฟประเภทกระดาษ (สำหรับปุ่ม<br><mark>เริ่มทำสำเนาขาวด</mark> ำ และปุ่ม <mark>เริ่มทำสำเนาส</mark> ี) |
| 4    | ปุ่ม เปิด                                                                                            |

ตารางต่อไปนี้ จะอธิบายถึงไฟแสดงสถานะต่างๆ และความหมาย

| สถานะของไฟสัญญาณ                                                     | ความหมาย                                                                                                    |  |
|----------------------------------------------------------------------|----------------------------------------------------------------------------------------------------|--|
| ไฟสัญญาณทั้งหมดดับลง                                                 | HP All-in-One ปิดใช้งานอยู่ กดปุ่ม <mark>เปิด</mark><br>เพื่อเปิดเครื่อง                                                                                                    |  |
| ไฟ <mark>เปิด</mark> และไฟประเภทกระดาษดวงหนึ่ง<br>สว่างอยู่          | HP All-in-One พร้อมสำหรับการพิมพ์<br>การสแกนหรือการทำสำเนา                                                                                                    |  |
| ไฟ <mark>เปิด</mark> กะพริบ                                          | HP All-in-One กำลังพิมพ์ สแกน ทำ<br>สำเนา หรือกำลังทำงานด้านดูแลรักษาเ<br>ช่นการปรับตำแหน่งตลับหมึกพิมพ์                                                                                                    |  |
| ไฟ <mark>เปิด</mark> กะพริบอย่างรวดเร็ว 3 วินาที<br>แล้วจึงสว่างขึ้น | ท่านกดปุ่มขณะ HP All-in-One กำลัง<br>พิมพ์ สแกน ทำสำเนา หรือกำลังทำงาน<br>ด้านดูแลรักษาเช่นการปรับตำแหน่งตลับหมึก<br>พิมพ์                                                                                                    |  |
| ไฟ <mark>เปิด</mark> กะพริบ 20 วินาทีแล้วจึงสว่างขึ้น                | ท่านกดปุ่ม <b>เริ่มสแกน/พิมพ์ใหม่</b> แต่ไม่มี<br>การตอบสนองจากเครื่องคอมพิวเตอร์                                                                                                    |  |
| ไฟตรวจสอบกระดาษกำลังกะพริบ                                           | <ul> <li>เครื่อง HP All-in-One ไม่มีกระดาษ</li> <li>เครื่อง HP All-in-One มีกระดาษติด<br/>ภายใน</li> <li>การตั้งค่าขนาดกระดาษไม่ตรงกับ<br/>ขนาดกระดาษที่พบในถาดป้อน<br/>กระดาษ</li> <li>สำหรับข้อมูลเพิ่มเติม โปรดดูข้อความ<br/>แสดงความผิดพลาดบนหน้าจอ</li> </ul> |  |
| ไฟตรวจสอบตลับหมึกพิมพ์กำลังกะพริบ                                    | <ul> <li>ฝาครอบตลับหมึกพิมพ์เปิดอยู่</li> <li>ไม่พบตลับหมึกพิมพ์หรือใส่<br/>ตลับหมึกพิมพ์ไม่เข้าที่</li> <li>ยังไม่ได้ลอกเทปออกจาก<br/>ตลับหมึกพิมพ์</li> <li>ตลับหมึกพิมพ์ไม่ได้ออกแบบมาเ<br/>พื่อใช้กับ HP All-in-One</li> <li>ตลับหมึกพิมพ์อาจเสีย</li> </ul>   |  |
| ไฟตรวจสอบกระดาษและไฟตรวจสอบ<br>ตลับหมึกพิมพ์กำลังกะพริบ              | แคร่ตลับหมึกพิมพ์ติดขัด<br>ปิด HP All-in-One แล้วจึงนำวัตถุ<br>เที่กีดขวางแคร่ตลับหมึกพิมพ์ (รวมถึงวัสดุบรรจุ                                                                                                    |  |
|                                                                      |                                                                                                    |  |

| สถานะของไฟสัญญาณ                                                            | ความหมาย                                                                                                    |
|-----------------------------------------------------------------------------|----------------------------------------------------------------------------------------------------|
|                                                                             | ภัณฑ์ใดๆ) แล้วจึงเปิด HP All-in-One<br>อีก ครั้ง                                                                                                    |
| ไฟตรวจสอบกระดาษและไฟตรวจสอบ<br>ตลับหมึกพิมพ์กำลังกะพริบ                     | ยังไม่ได้ปิดฝาครอบแผงควบคุม<br>หรือติดไม่ถูกต้อง<br>สำหรับข้อมูลเกี่ยวกับการติดฝาครอบ<br>แผงควบคุม โปรดดูที่คู่มือการติดตั้ง                                                                                                    |
| ไฟ <mark>เปิด</mark> ไฟตรวจสอบกระดาษ ไฟตรวจ<br>สอบตลับหมึกพิมพ์ กำลังกะพริบ | เครื่องสแกนเนอร์ไม่ทำงาน<br>ปิด HP All-in-One แล้วเปิดใหม่อีกครั้ง<br>หากยังมีปัญหาอยู่ โปรดติดต่อฝ่าย<br>สนับสนุน HP                                                                                                    |
| ไฟสัญญาณทั้งหมดกำลังกะพริบ                                                  | เครื่อง HP All-in-One เกิดข้อผิดพลาด<br>ร้ายแรง<br>1. ปิดเครื่อง HP All-in-One<br>2. ดึงสายไฟออก<br>3. รอสักครู่ จากนั้นเสียบสายไฟ<br>กลับเข้าที่<br>4. เปิดเครื่อง HP All-in-One<br>หากยังมีปัญหาอยู่ โปรดติดต่อฝ่าย<br>สนับสนุน HP |

## ใช้ซอฟต์แวร์ HP Photosmart

ท่านสามารถใช้ซอฟต์แวร์ HP Photosmart เพื่อเข้าใช้งานคุณลักษณะจำนวน มากซึ่งไม่สามารถใช้งานได้ จากแผงควบคุม ซอฟต์แวร์ HP Photosmart ช่วยให้การพิมพ์ภาพถ่ายของท่านหรือซื้อภาพพิมพ์ทางออนไลน์มีความง่ายและ รวดเร็ว นอกจากนี้ ยังสามารถเข้าใช้คุณลักษณะของซอฟต์แวร์ HP Photosmart อื่นๆ เช่น การบันทึก การเรียกดู และการแบ่งปันภาพถ่าย ของท่านได้ด้วย

หากต้องการข้อมูลเพิ่มเติมเกี่ยวกับการใช้ซอฟต์แวร์ HP Photosmart โ ปรด ดู HP Photosmart Software Help (วิธีใช้ซอฟต์แวร์ HP Photosmart)

(ทำต่อ)

## ค้นหาข้อมูลเพิ่มเติม

ทรัพยากรต่างๆ มากมายทั้งที่อยู่ในรูปของสิ่งพิมพ์และบนหน้าจอจะให้ข้อมูล เกี่ยวกับการตั้งค่าและการใช้เครื่อง HP All-in-One

### คู่มือการติดตั้ง

ู่ คู่มือการติดตั้งจะแนะนำวิธีการตั้งค่า HP All-in-One และการติดตั้ง ชอฟต์แวร์ ท่านควรปฏิบัติตามขั้นตอนในคู่มือการติดตั้งตามลำดับ ในส่วนสุดท้ายของคู่มือการติดตั้ง หรือด*ู วิธีการแก้ไขปัญหาเบื้องต้น* ส่วนสุดท้ายของคู่มือการติดตั้ง หรือด*ู วิธีการแก้ไขปัญหาเบื้องต้น* และการสนับสนน ที่หน้า 23 ในคู่มือการใช้งานนี้

 HP Photosmart Software Tour (Windows) HP Photosmart Software Tour เป็นวิธีการโต้ตอบที่สนุกในการดูภาพ รวมแบบย่อๆ ของซอฟต์แวร์ที่รวมอยู่ใน HP All-in-One ของท่าน ท่านจะ ได้เรียนรู้วิธีการใช้ซอฟต์แวร์ HP All-in-One เพื่อปรับแต่ง จัดเรียง และ พิมุษ์ภาพถ่าย

### วิธีใช้บนหน้าจอ

วิธีใช้บนหน้าจอจะให้คำแนะนำโดยละเอียดเกี่ยวกับคุณลักษณะของ HP All-in-One ที่ไม่ได้ระบุไว้ในคู่มือผู้ใช้ รวมถึงคุณลักษณะที่สามารถ ใช้งานได้โดยการใช้ซอฟต์แวร์ HP All-in-One เท่านั้น สำหรับข้อมูลเพิ่มเติม โปรดดู *การใช้ Help (วิธีใช้) บนหน้าจอ* ที่หน้า 10

#### Readme

้ไฟล์ Readme ประกอบด้วยข้อมูลล่าสุดที่อาจจะไม่พบอยู่ในสิ่งตีพิมพ์ อื่นๆ ติดตั้งซอฟต์แวร์เพื่อเข้าใช้ไฟล์ Readme

• www.hp.com/support

ในกรณีที่ท่านเชื่อมต่ออินเทอร์เน็ต ท่านสามารถหาวิธีใช้และบริการ สนับสนุนได้จากเว็บไซต์ของ HP เว็บไซต์นี้จะให้ข้อมูลด้านเทคนิค ข้อมูลเกี่ยวกับไดรเวอร์ วัสดุ และการสั่งซื้อ

# การใช้ Help (วิธีใช้) บนหน้าจอ

คู่มือนี้จะอธิบายตัวอย่างของคุณลักษณะที่มีอยู่ เพื่อให้คุณเริ่มต้นใช้งาน HP All-in-One ได้ สำรวจ Help (วิธีใช้) บนหน้าจอที่มากับอุปกรณ์ของท่าน เพื่อดูข้อมูลเกี่ยวกับคุณลักษณะทั้งหมดที่ HP All-in-One สนับสนุน

#### วิธีการเข้าถึง HP Photosmart Software Help (วิธีใช้ซอฟต์แวร์ HP Photosmart) บนคอมพิวเตอร์ระบบ Windows

- 1. ใน HP Solution Center ให้คลิกแท็บของ HP All-in-One
- 2. ในส่วน Device Support (การสนับสนนอปกรณ์) ให้คลิก Onscreen Guide (ค่มือบนหน้าจอ) หรือ Troubleshooting (วิธีการแก้ไขปัญหาเบื้องต้น)
  - ถ้าท่านคลิก Onscreen Guide (คู่มือบนหน้าจอ) เมนู ป๊อปอัพจะปรากฏขึ้น ท่านสามารถเลือกเปิดหน้าต้อนรับของระบบ Help (วิธีใช้) ทั้งหมดหรือไปที่ Help (วิธีใช้) เฉพาะสำหรับ HP All-in-One
  - ถ้าท่านคลิก Troubleshooting (วิธีการแก้ไขปัญหาเบื้องต้น) หน้าTroubleshooting and support (วิธีการแก้ไขปัญหาเบื้องต้น และการสนับสนน) จะเปิดชี้น

### วิธีการเข้าถึง HP Photosmart Mac Help

→ บนเมน Help (วิธีใช้) ใน HP Photosmart Studio ให้เลือก **HP Photosmart Mac Help** HP Photosmart Mac Help จะปรากฏขึ้น

# การวางต้นฉบับและการใส่กระดาษ

ท่านสามารถทำสำเนาหรือสแกนต้นฉบับกระดาษ letter หรือกระดาษขนาด A4 ได้โดยวางต้นฉบับไว้บนกระจก

#### การวางต้นฉบับลงบนกระจก

- ียกฝาปิดของเครื่อง HP All-in-Oneขึ้น 1
- ้วางต้นฉบับโดยให้ด้านที่จะพิมพ์คว่ำลงบนมมขวาของกระจก 2
  - \_่่่ เกล็ดลับ สำหรับคำอธิบายเพิ่มเติมเกี่ยวกับการวางต้นฉบับ
     . โปรดดูคำแนะนำซึ่งปรากฏอยู่บนขอบกระจก

บท 1

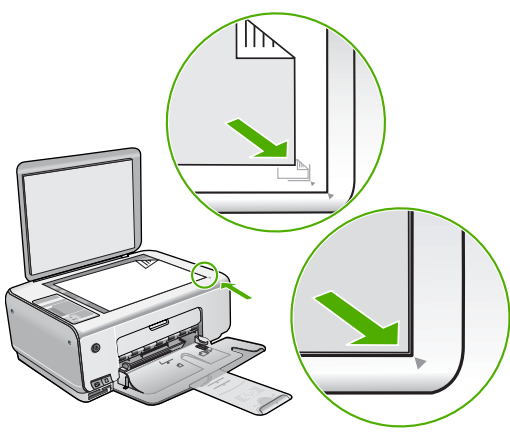

3. ปิดฝา

### ้วิธีใส่กระดาษภาพถ่ายขนาด 10 x 15 ซม. ลงในถาดป้อนเข้า

- 1. นำกระดาษทั้งหมดออกจากถาด
- ใส่ปีกกระดาษภาพถ่ายลงทางด้านขวาสุดของถาดป้อนกระดาษโดย ให้ขอบสั้นอยู่ด้านหน้าและคว่ำด้านที่จะพิมพ์ลง เลื่อนปึกกระดาษภาพ ถ่ายเข้าไปจนสุด

หากกระดาษภ<sup>่</sup>าพถ่ายที่ใช้มีแถบรอยปรุ ให้วางกระดาษโดยให้แถบอยู่ใกล้ ตัวท่าน

- - ั่¥ู<ี้ เล็ก โปรดดูคำแนะนำที่อยู่ตรงฐานถาดป้อนกระดาษสำหรับใส่ กระดาษภาพถ่าย
- เลื่อนตัวปรับความกว้างกระดาษเข้ามาจนชิดขอบกระดาษ ไม่ควรใส่กระดาษลงในถาดป้อนกระดาษมากเกินไป ตรวจดูว่ากระดาษ พอดีกับถาด และไม่หนาจนเกินส่วนบนของตัวปรับความกว้างกระดาษ

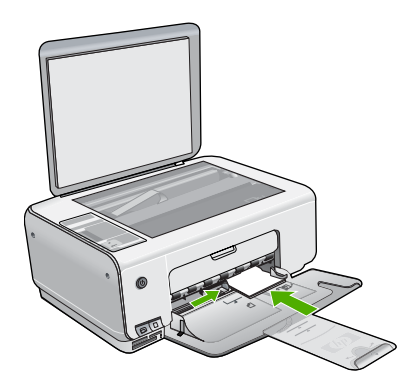

เพื่อการพิมพ์ที่มีคุณภาพสูงสุด ควรกำหนดประเภทและขนาดกระดาษ ก่อนทำสำเนาหรือพิมพ์

# การหลีกเลี่ยงมิให้กระดาษติด

เพื่อป้องกันไม่ให้กระดาษติด โปรดปฏิบัติตามคำแนะนำต่อไปนี้

- ควรนำกระดาษที่พิมพ์แล้วออกจากถาดรับกระดาษอย่างสม่ำเสมอ
- ท่านสามารถป้องกันไม่ให้กระดาษม้วนงอหรือมีรอยยับได้ด้วยการเก็บ กระดาษที่ไม่ได้ใช้ทั้งหุมดไว้ในถุงที่สามารถปิดผนึกได้
- ตรวจสอบว่ากระดาษที่ใส่ในถาดป้อนกระดาษนั้นเรียบเสมอกัน และขอบ ไม่โค้งงอหรือฉีกขาด
- อย่าวางกระดาษต่างประเภทและต่างขนาดปนกันในถาดป้อนกระดาษ ควรใส่กระดาษที่เป็นประเภทและขนาดเดียวกันลงในถาด
- ปรับตัวปรับความกว้างกระดาษในถาดป้อนกระดาษให้พอดีกับกระดาษ ทุกชนิด ตรวจดูว่าตัวปรับความกว้างกระดาษไม่ทำให้กระดาษในถาดป้อน กระดาษโค้งงอ
- อย่าดันกระดาษเข้าไปในถาดป้อนกระดาษมากเกินไป
- ควรใช้กระดาษที่แนะนำสำหรับเครื่อง HP All-in-One

## การทำสำเนา

ท่านสามารถทำสำเนาคุณภาพสูงจากแผงควบคุมได้

### การทำสำเนาจากแผงควบคุม

- 1. ต้องแน่ใจว่าท่านมีกระดาษอยู่ในถาดป้อนกระดาษ
- 2. วางต้นฉบับโดยให้ด้านที่จะพิ้มพ์คว่ำลงบนมุมขวาของกระจก
- 3. กด **เริ่มทำสำเนาขาวดำ** หรือ **เริ่มทำสำเนาส**ี เพื่อเริ่มทำสำเนา

### การสแกนรูปภาพ

ท่านสามารถเริ่มสแกนจากเครื่องคอมพิวเตอร์หรือจากเครื่อง HP All-in-One ส่วนนี้จะกล่าวถึงวิธีสแกนจากแผงควบคุมของ HP All-in-One เท่านั้น เมื่อต้องการใช้คุณสมบัติการสแกน เครื่อง HP All-in-One และคอมพิวเตอร์ ของท่านต้องเชื่อมต่อกันและเปิดใช้งานอยู่ อีกทั้งต้องมีการติดตั้งและรัน ซอฟต์แวร์ HP Photosmart (Windows) หรือ HP Photosmart Mac (Mac) บนเครื่องคอมพิวเตอร์ก่อนที่จะทำการสแกน

 ที่หน้าจอดอมพิวเตอร์ Windows ให้มองหาไอดอน HP Digital Imaging Monitor ในชิสเต็มเทรย์ (ที่ด้านขวาล่างของหน้าจอใกล้เวลา) เพื่อตรวจสอบว่าซอฟต์แวร์กำลังทำงานอยู่ พมายเหตุ การปิดไอคอน HP Digital Imaging Monitor ในซิสเต็มเทรย์ของ Windows สามารถทำให้ HP All-in-One สูญเสีย ฟังก์ชั่นการสแกนบางอย่างไป ในกรณีนี้ ท่านสามารถเรียกการทำ งานเต็ม รูปแบบกลับมาได้ด้วยการรีสตาร์ทคอมพิวเตอร์หรือเริ่ม การใช้งานซอฟต์แวร์ HP Photosmart

- ส่วนบนเครื่อง Mac จะมีการรันซอฟต์แวร์อยู่เสมอ
- `\_่\_่ เ<mark>คล็ดลับ</mark> ท่านสามารถใช้ซอฟต์แวร์ HP Photosmart (Windows) - ั่ หรือซอฟต์แวร์ HP Photosmart Mac (Mac) เพื่อสแกนรูปภาพ
  - ู่ ¥ุ๎ หรือซอฟต์แวร์ HP Photosmart Mac (Mac) เพื่อสแกนรูปภาพ หรือรูปพาโนรามา ด้วยการใช้ซอฟต์แวร์นี้ ท่านยังสามารถแก้ไข พิมพ์ และแลกเปลี่ยนรูปภาพที่สแกนได้ สำหรับข้อมูลเพิ่มเติม โปรดดูวิธีใช้ บนหน้าจอที่มาพร้อมกับ HP All-in-One

### การสแกนด้วยเครื่องคอมพิวเตอร์

- 1. วางต้นฉบับโดยคว่ำด้านที่จะพิมพ์ลงบนมุมซ้ายด้านหน้าของกระจก
- กด เริ่มสแกน/พิมพ์ใหม่
  - ภาพตัวอย่างจากการสแกนจะปรากฏบนเครื่องคอมพิวเตอร์ ซึ่งสามารถ แกไขได้
- 3. แก้ไขภาพตัวอย่าง แล้วคลิก Accept (ตกลง) เมื่อเสร็จ

# พิมพ์ภาพถ่ายโดยใช้แผ่นเลือกภาพ

แผ่นเลือกภาพเป็นวิธีที่ง่ายและสะดวกต่อการเลือกภาพถ่ายและสั่งพิมพ์จาก การ์ดหน่วยความจำโดยตรงโดยไม่ต้องใช้คอมพิวเตอร์ แผ่นเลือกภาพ (ที่อาจมี หลายหน้า) จะแสดงมุมมองรูปขนาดย่อของภาพถ่ายที่เก็บอยู่ในการ์ดหน่วย ความจำ ชื่อแฟ้ม หมายเลขดัชนี และวันที่จะปรากฏภายใต้รูปขนาดย่อแต่ละรูป แผ่นเลือกภาพยังเป็นวิธีที่รวดเร็วในการสร้างแคตตาล็อกของภาพถ่ายที่พิมพ์ อีกด้วย

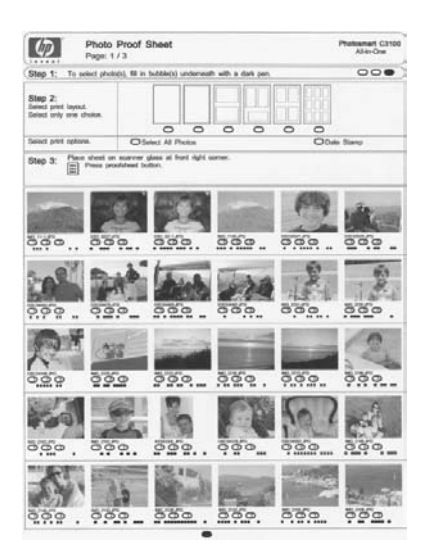

หมายเหตุ จาก HP All-in-One ท่านสามารถเข้าดูได้เฉพาไฟล์ JPEG และ TIFF เท่านั้น หากต้องการพิมพ์ไฟล์ประเภทอื่น ให้ถ่ายโอนไฟล์จากการ์ดหน่วยความจำไปยังคอมพิวเตอร์ของท่านและใช้ซอฟต์แวร์ HP Photosmart

หากต้องการพิมพ์ภาพถ่ายจากแผ่นเลือกภาพ ท่านต้องทำงานต่อไปนี้ให้แล้ว เสร็จ ดังที่อธิบายรายละเอียดไว้ในขั้นตอนด้านล่าง

- พิมพ์แผ่นเลือกภาพจากการ์ดหน่วยความจำ
- การเลือกรูปในแผ่นเลือกภาพ
- สแกนแผ่น<sup>้</sup>เลือกภาพ

### วิธีการพิมพ์แผ่นเลือกภาพ

- 1. การวางต้นฉบับลงบนกระจก
- ใส่การ์ดหน่วยความจำในช่องเสียบที่ถูกต้องใน HP All-in-One HP All-in-One จะรองรับการ์ดหน่วยความจำที่ระบุไว้ด้านล่าง การ์ด หน่วยความจำแต่ละประเภทสามารถใส่ได้ในช่องเสียบเฉพาะการ์ดนั้นๆ

บท 1

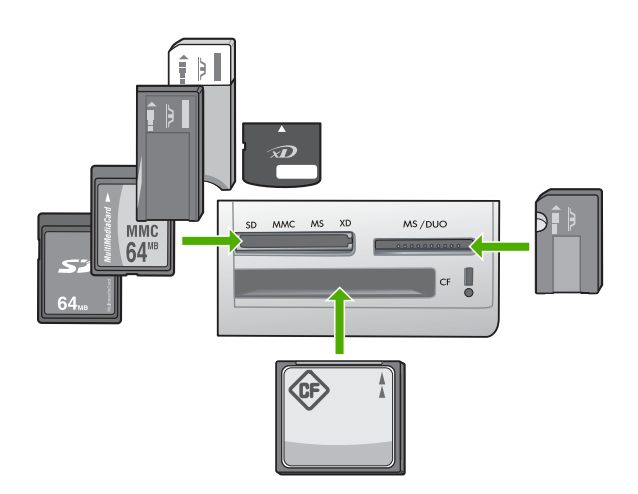

- ช่องเสียบด้านซ้ายบน: Secure Digital, MultiMediaCard (MMC), Secure MultiMedia Card, Memory Stick, Magic Gate Memory Stick, Memory Stick Duo (พร้อมอะแดปเตอร์ สำหรับผู้ใช้), Memory Stick Pro, xD-Picture Card
- ้ช่องเสียบด้านขวาบน: Memory Stick Duo (ที่ไม่มีอะแดปเตอร์ สำหรับผ้ใช้)
- ช่องเสียบด้านล่าง: CompactFlash (I, II)
- 3. กดป่มแผ่นเลือกภาพ (ที่อย่ด้านบนช่องเสียบการ์ดหน่วยความจำ) ป่มแผ่นเลือกภาพ คือป่มทางขวามือ

| Ē. |  |
|----|--|

HP All-in-One จะพิมพ์แผ่นเลือกภาพ

เมื่อพิมพ์แผ่นเลือกภาพเสร็จแล้ว ให้ปฏิบัติตามคำแนะนำบน 4. ์ แผ่นเลือกภาพเพื่อเลือกภาพถ่ายที่ต้องการพิมพ์ แล้วจึงสแกนแผ่นเลือกภาพ

### การสแกนแผ่นเลือกภาพที่สมบูรณ์

1. วางแผ่นภาพตัวอย่างโดยคว่ำด้านที่จะพิมพ์ลงที่มมขวาด้านหน้าของ ึกระจก ตรวจสอบให้แน่ใจว่าขอบของแผ่นภาพตัวอย่างอยู่ติดกับขอบ ด้านขวาและด้านหน้า เิโดฝา

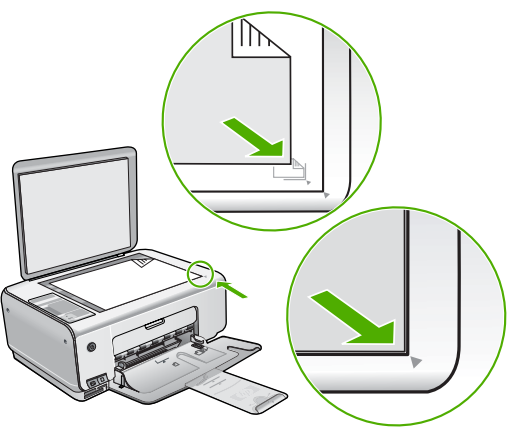

- ตรวจสอบว่าการ์ดหน่วยความจำที่ท่านใช้พิมพ์แผ่นภาพตัวอย่างยังคงอยู่ ใน HP All-in-One ในขณะที่ท่านสแกนแผ่นเลือกภาพนั้น
- 3. ตรวจให้แน่ใจว่าท่านมีกระดาษภาพถ่ายอยู่ในถาดป้อนกระดาษ
- กด แผ่นเลือกภาพ เครื่อง HP All-in-One จะสแกนแผ่นเลือกภาพและพิมพ์ภาพถ่าย ที่ได เลือกไว้

# การพิมพ์จากซอฟต์แวร์แอพพลิเคชัน

ซอฟต์แวร์แอพพลิเคชันจะดำเนินการตั้งค่าการพิมพ์ส่วนใหญ่โดยอัตโนมัติ ท่านต้องเปลี่ยนการตั้งค่าต่างๆ ด้วยตนเองก็ต่อเมื่อท่านเปลี่ยนคุณภาพการพิมพ์ พิมพ์ลงบนกระดาษเฉพาะประเภทหรือแผ่นใส หรือใช้คุณสมบัติพิเศษ

### การพิมพ์จากซอฟต์แวร์แอพพลิเคชัน (Windows)

- 1. ตรวจสอบให้แน่ใจว่าท่านใส่กระดาษในถาดป้อนกระดาษแล้ว
- 2. บนเมนู File (ไฟล์) ในซอฟต์แวร์แอพพลิเคชัน ให้คลิก Print (พิมพ์)
- 3. ตรวจส<sup>้</sup>อบให้แน่ใจว่า HP All-in-One เป็นเครื่องพิมพ์ที่ได้เลือกไว้
- หากจำเป็นต้องเปลี่ยนการตั้งค่า ให้คลิกปุ่มเพื่อเปิดกรอบโต้ตอบ Properties (คุณสมบัติ) ปุ่มนี้อาจเรียกว่า Properties (คุณสมบัติ) Options (ตัวเลือก) Printer Setup (การตั้งค่าเครื่องพิมพ์) Printer (เครื่องพิมพ์) หรือ Preferences (ลักษณะที่ต้องการ) ทั้งนี้ขึ้นอยู่กับซอฟต์แวร์แอพพลิเคชัน
- 5. เลือกตัวเลือกที่เหมาะสมสำหรับงานการพิมพ์ของคุณ โดยใช้คุณลักษณะที่ มีอยู่บนแท็บต่างๆ
- 6. คลิก<sup>°</sup> OK (ตกลง) เพื่อปิดกรอบโต้ตอบ Properties (คุณสมบัติ)
- คลิก Print (พิมพ์) หรือ OK (ตกลง) เพื่อเริ่มต้นการพิมพ์

### วิธีการพิมพ์จากซอฟต์แวร์แอพพลิเคชัน (Mac)

- 1. ตรวจสอบให้แน่ใจว่าท่านใส่กระดาษในถาดป้อนกระดาษแล้ว
- จากเมนู File (ไฟล์) ในซอฟต์แวร์แอพพลิเคชัน ให้เลือก Page Setup (ตั้งค่าหน้ากระดาษ)
- 3. ตรว**จ**สอบให้แน่ใจว่า HP All-in-One เป็นเครื่องพิมพ์ที่ได้เลือกไว้
- 4. ระบุแอททริบิวต์ของหน้า
  - เลือกขนาดกระดาษ
  - เลือกแนวการวางกระดาษ
  - ใส่เปอร์เซ็นต์การปรับขนาด
- 5. คลิก <mark>OK</mark> (ตกลง)
- จากเมนู File (ไฟล์) ในซอฟต์แวร์แอพพลิเคชัน ให้เลือก Print (พิมพ์) กรอบโต้ตอบ Print (พิมพ์) จะปรากฏขึ้น และพาเนล Copies & Pages (จำนวนสำเนา & จำนวนหน้า) จะเปิดขึ้น
- 7. เปลี่ยนการตั้งค่าการพิมพ์แต่ละตัวในป๊อปอัพเมนให้เหมาะสม กับงานของท่าน
- 8. คลิก Print (พิมพ์) เพื่อเริ่มพิมพ์

# การเปลี่ยนตลับหมึกพิมพ์

ปฏิบัติตามขั้นตอนต่อไปนี้เมื่อระดับหมึกเหลือน้อย

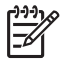

หมายเหตุ เมื่อระดับหมึกพิมพ์ของตลับหมึกพิมพ์เหลือน้อย จะปรากฎข้อความขึ้นบนจอแสดงผลกราฟิกสี ท่านยังสามารถตรวจสอบ ระดับหมึกพิมพ์โดยใช้ซอฟต์แวร์ที่ติดตั้งมาพร้อมกับ HP All-in-One

เมื่อท่านได้รับข้อความเตือนว่าระดับหมึกเหลือน้อย โปรดตรวจสอบให้แน่ใจว่า ท่านมีตลับหมึกพิมพ์พร้อมสำหรับเปลี่ยน นอกจากนี้ ท่านควรเปลี่ยน ตลับหมึกพิมพ์เมื่อพบว่าข้อความมีสีจาง หรือเมื่อพบปัญหาเกี่ยวกับคุณภาพก เกี่ยวข้องกับตลับหมึกพิมพ์

หากต้องการสั่งซื้อตลับหมึกพิมพ์สำหรับ HP All-in-One ให้ไปที่ www.hp.com/learn/suresupply เมื่อเข้าไปแล้วให้เลือกประเทศ/ภูมิภาค ของท่าน แล้วปฏิบัติตามคำแนะนำบนหน้าจอเพื่อเลือกผลิตภัณฑ์ จากนั้น คลิกเลือกลิงค์สำหรับการชอปปิ้งในหน้านั้น

### หากต้องการเปลี่ยนตลับหมึกพิมพ์

1. ตรวจสอบว่าได้เปิดเครื่อง HP All-in-One

- ข้อควรระวัง หากเครื่อง HP All-in-One ปิดอยู่ในขณะที่ท่านเปิด ฝาตลับหมึกพิมพ์เพื่อถอดตลับหมึกพิมพ์ เครื่อง HP All-in-One จะไม่ปล่อยตลับหมึกพิมพ์ออกมาให้เปลี่ยน ท่านอาจทำให้ HP All-in-One เสียหาย หากพยายามถอดตลับหมึกพิมพ์เองในขณะที่ ตลับหมึกพิมพ์ยังไม่หยุดเคลื่อนที่
- ตรวจสอบให้แน่ใจว่า ท่านได้ใส่กระดาษสีขาวที่ยังไม่ได้ใช้ขนาด letter หรือ A4 ไว้ในถาดป้อนกระดาษแล้ว
- เปิดฝาครอบช่ องใส่ตลับหมึกพิมพ์ ตลับหมึกพิมพ์จะเลื่อนไปอยู่ทางด้านขวาสุดของ HP All-in-One

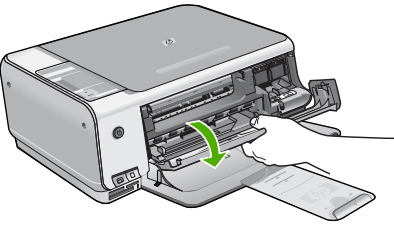

 รอจนกระทั่งแคร่ตลับหมึกพิมพ์ไม่ทำงานหรือเงียบลง แล้วค่อยๆ กด ลงบนตลับหมึกพิมพ์เพื่อปลดออกมา หากท่านกำลังเปลี่ยนตลับหมึกพิมพ์สามสี ให้ถอดตลับหมึกพิมพ์ออกจาก ช่องเสียบทางซ้าย หากท่านจะเปลี่ยนตลับหมึกพิมพ์ภาพถ่ายหรือตลับหมึกพิมพ์สีดำ ให้ถอดตลับหมึกพิมพ์ออกจากช่องเสียบทางขวา

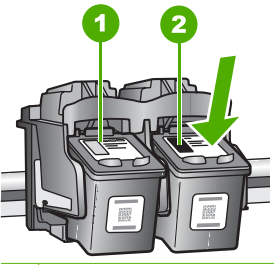

- 1 ช่องเสียบของตลับหมึกพิมพ์สามสี
- 2 ช่องเสียบสำหรับตลับหมึกพิมพ์ภาพถ่ายและตลับหมึกพิมพ์สีดำ
- 5. ดึงตลับหมึกพิมพ์ออกจากช่องเสียบในลักษณะเข้าหาตัว
- หากท่านกำลังถอดตลับหมึกพิมพ์สีดำออกเพื่อใส่ตลับหมึกพิมพ์ภาพถ่าย ให้เก็บตลับหมึกพิมพ์สีดำไว้ในที่เก็บตลับหมึกพิมพ์ หรือกล่องพลาสติก สุญญากาศ

ห่าักท่านกำลังเปลี่ยนตลับหมึกพิมพ์ เนื่องจากปริมาณหมึกอยู่ในระดับต่ำ หรือหมึกหมด ควรนำตลับหมึกพิมพ์มารีไซเคิล โครงการรีไซเคิล วัสดุอิงค์เจ็ต HP ดำเนินงานอยู่ในหลายประเทศ/ภูมิภาค ท่าน สามารถนำตลับหมึกพิมพ์มารีไซเคิลได้โดยไม่เสียค่าใช้จ่าย สำหรับข้อมูล เพิ่มเติม โปรดเข้าไปที่เว็บไซต์ต่อไปนี้:

www.hp.com/hpinfo/globalcitizenship/environment/recycle/ inkjet.html

7. น้ำต<sup>้</sup>ลับหมึกพิมพ์ใหม่ออกจากกล่อง ระวังอย่าสัมผัสส่วนอื่นนอกจาก พลาสติกสีดำ และค่อย ๆ ดึงเทปพลาสติกออกโดยดึงที่แถบสีชมพู

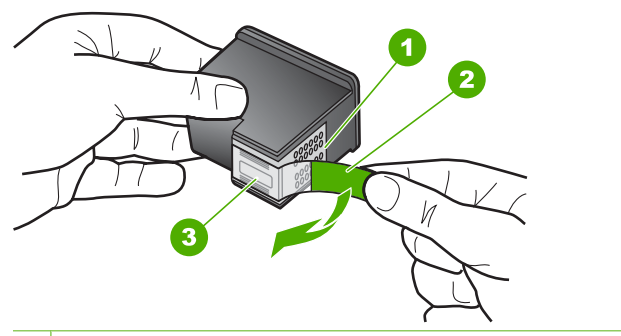

- 1 หน้าสัมผัสสีทองแดง
- 2 เทปพลาสติกที่มีแถบดึงสีชมพู (ต้องดึงออกก่อนการติดตั้ง)
- 3 หัวฉีดหมึกใต้เทป
- $\triangle$

ข้อควรระวัง ห้ามสัมผัสหน้าสัมผัสสีทองแดงหรือหัวฉีดหมึก การสัมผัสส่วนต่างๆ เหล่านี้จะทำให้เกิดการอุดตัน การฉีดหมึกผิดพลาด และเกิดปัญหาในการเชื่อมต่อกับไฟฟ้า

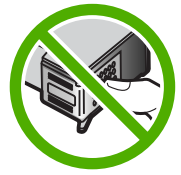

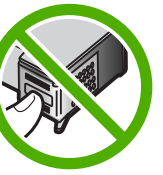

 เลื่อนตลับหมึกพิมพ์ใหม่เข้าไปในช่องว่าง จากนั้นค่อยๆ ดันส่วนบนสุด ของตลับหมึกพิมพ์ออกไปข้างหน้า เมื่อตลับหมึกพิมพ์เข้าที่จะได้ยินเสียง ดังคลิก

หากท่านใส่ตลับหมึกพิมพ์สามสี ให้เลื่อนตลับหมึกพิมพ์ลงในช่องเสียบ ทางซ้าย

หากท่านใส่ตลับหมึกพิมพ์สีดำหรือตลับหมึกพิมพ์ภาพถ่าย ให้เลื่อน ตลับหมึกพิมพ์ลงในช่องเสียบทางขวา

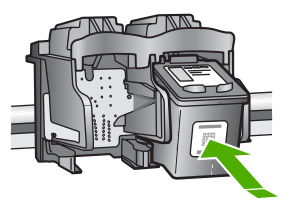

9. ปิดฝาครอบช่องใส่ตลับหมึกพิมพ์

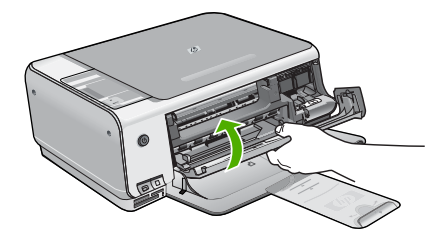

หากท่านติดตั้งตลับหมึกพิมพ์ใหม่ HP All-in-Oneจะพิมพ์หน้า การปรับตำแหน่งตลับหมึกพิมพ์

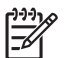

หมายเหตุ ถ้าท่านใส่กระดาษสีไว้ในถาดป้อนกระดาษเมื่อปรับ ตำแหน่งตลับหมึกพิมพ์ การปรับตำแหน่งดังกล่าวจะผิดพลาด ให้ใส่กระดาษสีขาวที่ยังไม่ได้ใช้เข้าไปในถาดป้อนกระดาษ จากนั้นลอง ปรับตำแหน่งใหม่อีกครั้ง

หากการปรับตำแหน่งยังคงล้มเหลวแสดงว่าตัวเซ็นเซอร์หรือ ตลับหมึกพิมพ์อาจมีข้อบกพร่อง โปรดติดต่อศูนย์บริการลูกค้าของ HP ไปที่ www.hp.com/support เมื่อเครื่องแจ้งเตือน ให้เลือก ประเทศ/ภูมิภาค แล้วคลิกที่ Contact HP (ติดต่อ HP) เพื่อขอข้อมูลการสนับสนุนทางเทคนิค

## การทำความสะอาดเครื่อง HP All-in-One

ท่านจำเป็นต้องทำความสะอาดกระจกและแผ่นรองฝาปิด เพื่อให้สำเนาและภาพ สแกนออกมาชัดเจน ท่านอาจต้องปัดฝุ่นภายนอกของเครื่อง HP All-in-One ด้วย

- การทำความสะอาดกระจก
- การทำความสะอาดแผ่นรองฝาปิด

### การทำความสะอาดกระจก

กระจกที่สกปรกเนื่องจากรอยนิ้วมือ รอยเปื้อน เศษผม และฝุ่นบนพื้นผิวกระจก จะทำให้ประสิทธิภาพการทำงานของเครื่องลดลง และมีผลต่อการทำงาน อย่างถูกต้องของคุณสมบัติ บางประการ

- 1. ให้ปิดเครื่อง HP All-in-One ถอดปลั๊กไฟออกและเปิดฝาขึ้น
- 2. ทำความสะอาดกระจกเบาๆ ด้วยผ้าน่มหรือฟองน้ำที่ชบน้ำยาทำความ สะอาดกระจกซึ่งไม่มีส่วนผสมของสารกัดกร่อน

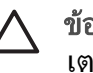

- ข้อควรระวัง ห้ามใช้สารกัดกร่อน น้ำยาขัดเงา เบนซิน หรือคาร์บอน เตตราคลอไรด์กับกระจก เพราะอาจก่อให้เกิดความเสียหายได้ ห้ามเทหรือฉีดของเหลวลงบนกระจก เพราะของเหลวอาจรั่วซึมลงไป ใต้กระจกและทำความเสียหายต่อเครื่อง
- 3. เช็ดกระจกด้วยผ้าแห้งนุ่มและปราศจากเส้นใยเพื่อไม่ให้เกิดจดบนกระจก
- 4 เสียบปลั๊กแล้วเปิด HP All-in-One

### การทำความสะอาดแผ่นรองฝาปิด

้เศษผงเล็กๆ อาจสะสมอยู่ที่แผ่นรองฝาปิดใต้ฝาเครื่อง HP All-in-One

### หากต้องการทำความสะอาดแผ่นรองฝาปิด

- ปิดเครื่อง HP All-in-One ถอดปลั๊กไฟออกและเปิดฝาขึ้น 1.
- ทำความสะอาดแผ่นรองฝาปิดด้วยผ้าน่มหรือฟองน้ำที่ชบน้ำสบ่อ่อนๆ 2. และน้ำอ่น

ล้างแผ่นรองฝาปิดเบาๆ เพื่อให้เศษผงต่างๆ หลดออก อย่าขัดแผ่นรอง ฝาเิโด

3. ใช้ผ้าแห้งนุ่มที่ปราศจากใยเช็ดแผ่นรอง

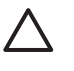

ข้อควรระวัง อย่าใช้กระดาษเช็ดแผ่นรอง เพราะอาจทำให้เกิดรอย ขีดข่วน

หากจำเป็นต้องทำความสะอาดเพิ่ม ให้ทำซ้ำขั้นตอนเดิมโดยใช้แอลกอฮอล์ 4 ไอโซโพรพิล (ขัดถู) และใช้ผ้าเปียกหมาดๆ เช็ดแผ่นรองให้ทั่วอีกครั้งเพื่อ เช็ดแอลกอฮอล์ออก

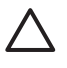

ข้อควรระวัง ระวังอย่าให้แอลกอฮอล์หกใส่กระจก หรือภายนอก ของ HP All-in-One ซึ่งอาจทำความเสียหายให้กับอปกรณ์ได้

เสียบสายไฟแล้วเปิดเครื่อง HP All-in-One 5

# 2 วิธีการแก้ไขปัญหาเบื้องต้น และการสนับสนุน

บทนี้จะกล่าวถึงข้อมูลเกี่ยวกับวิธีการแก้ไขปัญหาเบื้องต้นสำหรับ HP All-in-One โดยมีรายละเอียดเกี่ยวกับปัญหาการติดตั้งและการตั้งค่า และหัวข้อการทำงานบางหัวข้อ สำหรับข้อมูลเพิ่มเติมเกี่ยวกับการแก้ไขปัญหาเบื้องต้น โปรดดุ Help (วิธีใช้) บนหน้าจอที่มีอยู่ในซอฟต์แวร์

ปัญหาหลายๆ อย่างเกิดขึ้นเมื่อเชื่อมต่อ HP All-in-One กับคอมพิวเตอร์โดยใช้ สายเคเบิล USB ก่อนที่จะติดตั้งซอฟต์แวร์ HP All-in-One บนคอมพิวเตอร์ ถ้าท่านเ ชื่อมต่อ HP All-in-One กับคอมพิวเตอร์ก่อนที่จะมีคำสั่งปรากฏบนหน้าจอให้ติดตั้ง ซอฟต์แวร์ ท่านต้องทำตามขึ้นตอนดังต่อไปนี้

### วิธีการแก้ไขปัญหาเบื้องต้นสำหรับปัญหาทั่วไปเรื่องการติดตั้ง

- 1. ถอดสาย USB ออกจากเครื่องคอมพิวเตอร์
- ถอนการติดตั้งซอฟต์แวร์ (ในกรณีที่ติดตั้งไว้)
- รีสตาร์ทเครื่องคอมพิวเตอร์
- 4. ปิด HP All-in-One รอหนึ่งนาที แล้วรีสตาร์ทเครื่อง
- 5. ติดตั้งซอฟต์แวร์ของ HP All-in-One ใหม่อีกครั้ง

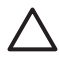

ี่ ข้อควรระวัง อย่าต่อสาย USB เข้ากับเครื่องคอมพิวเตอร์จนกว่าหน้าจอ การติดตั้งซอฟต์แวร์จะแจ้งเตือน

สำหรับข้อมูลสำหรับติดต่อขอรับการสนับสนุน โปรดดูด้านหลังของคู่มือนี้

## ถอนการติดตั้งและ ติดตั้งซอฟต์แวร์ใหม่อีกครั้ง

หากการติดตั้งของท่านไม่สมบูรณ์ หรือหากท่านต่อสาย USB เข้ากับเครื่อง คอมพิวเตอร์ก่อนที่หน้าจอการติดตั้งซอฟต์แวร์จะแจ้งเตือน ท่านอาจจำเป็นต้อง ถอนการติดตั้ง แล้วติดตั้งซอฟต์แวร์นั้นใหม่ อย่าเพียงแต่ลบไฟล์แอ็พพลิเคชัน HP All-in-One ออกจากคอมพิวเตอร์ โปรดตรวจสอบว่าลบไฟล์ต่างๆ อย่างถูกต้องโดยใช้ ยูทิลิตี้ถอนการติดตั้งที่อยู่ในกลุ่มโปรแกรมที่ท่านติดตั้งซอฟต์แวร์ HP All-in-One

### วิธีการถอนการติดตั้งจากคอมพิวเตอร์ระบบ Window และการติดตั้งใหม่

- บนแถบงานของ Windows ให้คลิก Start (เริ่มต้น) Settings (การตั้งค่า) Control Panel (แผงควบคุม)
- 2. ดับเบิลคลิก Add/Remove Programs (เพิ่ม/ลบโปรแกรม)
- เลือก HP All-in-One แล้วจึงคลิก Change/Remove (เปลี่ยน/ลบ) ปฏิบัติตามคำสั่งที่ปรากฏบนหน้าจอ
- 4. ถอดการเชื่อมต่อเครื่อง HP All-in-One ออกจากคอมพิวเตอร์
- รีสตาร์ทเครื่องคอมพิวเตอร์

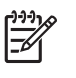

หมายเหตุ ท่านต้องถอดการเชื่อมต่อ HP All-in-One ก่อนที่จะรีสตาร์ท
 เครื่องคอมพิวเตอร์ อย่าเชื่อมต่อ HP All-in-One เข้ากับเครื่อง
 คอมพิวเตอร์จนกว่าจะติดตั้งซอฟต์แวร์ใหม่เสร็จสมบูรณ์

- 6. ใส่แผ่นซีดีรอมของ HP All-in-One ลงในซีดีรอมไดร์ฟของคอมพิวเตอร์ท่าน แล้วจึงเริ่มใช้งานโปรแกรม Setup (การติดตั้ง)
- ทำตามคำแนะนำที่ปรากฏบนหน้าจอ รวมถึงคำแนะนำที่มีให้ในคู่มือการติดตั้งที่ให้มาพร้อมกับ HP All-in-One

เมื่อการติดตั้งซอฟต์แวร์เสร็จสมบูรณ์ ไอคอน HP Digital Imaging Monitor จะปรากฏในซิสเต็มเทรย์ของ Windows

เพื่อตรวจ<sup>ิ</sup>สอบว่าซอฟต์แวร์ได้รับการติดตั้งอย่างถูกต้อง ให้ดับเบิลคลิกที่ไอคอน HP Solution Centerบนเดสก์ท็อป หาก HP Solution Center แสดงไอคอนที่ สำคัญ (Scan Picture (สแกนภาพ) และ Scan Document (สแกนเอกสาร)) แสดงว่ามีการติดตั้งซอฟต์แวร์อย่างถูกต้อง

### วิธีการถอนการติดตั้งจากคอมพิวเตอร์ระบบ Mac และการติดตั้งใหม่

- 1. ถอดการเชื่อมต่อเครื่อง HP All-in-One ออกจากเครื่อง Mac
- 2. เปิดโฟลเดอร์ Applications:Hewlett-Packard
- ดับเบิลคลิกที่ HP Uninstaller (ตัวถอนการติดตั้ง HP) ปฏิบัติตามคำสั่งที่ปรากฏบนหน้าจอ
- 4. หลังจากถอนการติดตั้งซอฟต์แวร์แล้ว ให้รีสตาร์ทเครื่องคอมพิวเตอร์ของท่าน
- เมื่อต้องการติดตั้งซอฟต์แวร์ใหม่ ให้ใส่แผ่นซีดีรอม HP All-in-One ลงใน ไดรฟซีดีรอมของเครื่องคอมพิวเตอร์
- 6. บนหน้าจอเดสก์ท็อป ให้เปิดแผ่นซีดีรอมแล้วดับเบิลคลิกที่ HP all-in-one installer
- ทำตามคำแนะนำที่ปรากฏบนหน้าจอ รวมถึงคำแนะนำที่มีให้ในคู่มือการติดตั้ง ที่ให้มาพร้อมกับ HP All-in-One

### การแก้ไขปัญหาเบื้องต้นในการติดตั้งฮาร์ดแวร์

้อ่านส่ว<sup>ั</sup>นนี้เพื่อแก้ไขปัญหาที่อาจพบในการติดตั้งฮาร์ดแวร์ HP All-in-One

### เครื่อง HP All-in-One ไม่ทำงาน

สาเหตุ เครื่อง HP All-in-One เชื่อมต่อเข้ากับสายไฟไม่ถูกต้อง

### วิธีแก้ไข

 ตรวจสอบให้แน่ใจว่าสายไฟเชื่อมต่อเข้ากับเครื่อง HP All-in-One และ อะแดปเตอร์อย่างแน่นหนาดังที่แสดงด้านล่างนี้ เสียบสายไฟเข้ากับเต้ารับ ที่ต่อสายดิน ขยับที่ฉนวนหุ้มหรือแผงเต้ารับไปมา

วิธีการแก้ไขปัญหาเบื้องต้น

และการสนับสนุน

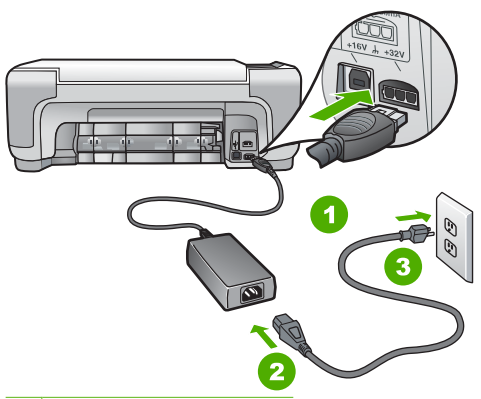

1 การเชื่อมต่อสายไฟ

2 สายไฟและอะแดปเตอร์

- 3 เต้ารับที่ต่อสายดิน
- หากท่านใช้แผงเต้ารับ โปรดตรวจสอบให้แน่ใจว่าแผงเต้ารับเปิดใช้งานอยู่ หรือพยายามเสียบปลั๊กเครื่อง HP All-in-One เข้ากับเต้ารับที่ต่อสายดินโ ดยตรง
- ตรวจสอบเต้ารับเพื่อให้แน่ใจว่าเต้ารับทำงานอยู่ โดยการเสียบปลั๊กของ อุปกรณ์ที่ใช้งานได้และดูว่าอุปกรณ์นั้นมีไฟเข้าหรือไม่ หากไฟไม่เข้า แสดงว่าอาจจะมีปัญหาเกิดขึ้นกับเต้ารับ
- หากท่านเสียบปลั๊ก HP All-in-One เข้ากับเต้ารับที่มีสวิตช์ ให้ตรวจดูว่าเ ปิดสวิตช์แล้ว หากสวิตช์เปิดอยู่แต่ใช้งานไม่ได้ เต้ารับอาจมีปัญหา

<mark>สาเหตุ</mark> ท่านกดปุ่ม <mark>เปิด</mark> เร็วเกินไป

<mark>วิธีแก้ไข</mark> เครื่อง HP All-in-One อาจไม่ตอบสนอง หากท่านกดปุ่ม <mark>เปิด</mark> เร็วเกินไป กดปุ่ม <mark>เปิด</mark> หนึ่งครั้ง อาจต้องใช้เวลาสักครู่เพื่อให้ HP All-in-One เปิด เครื่อง หากท่านกดปุ่ม <mark>เปิด</mark> อีกครั้งในช่วงเวลานี้ ท่านอาจต้องปิดอุปกรณ์

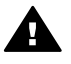

ี่ คำเตือน หาก HP All-in-One ยังไม่เปิด แสดงว่าเครื่องอาจมีปัญหา ขัดข้อง ถอดปลั๊ก HP All-in-One ออกจากช่องเสียบและติดต่อ HP ไปที่ www.hp.com/support

ี่ เมื่อเครื่องแจ้งเตือน ให้เลือกประเทศ/ภูมิภาค แล้วคลิก Contact HP <mark>(ติดต่อ HP)</mark> เพื่อขอรับทราบข้อมูลหรือโทรติดต่อฝ่ายสนับสนุนทางเทคนิค

#### ต่อสายเคเบิล USB แล้ว แต่กลับมียังปัญหาในการใช้ HP All-in-One ร่วมกับ คอมพิวเตอร์

**สาเหต** มีการเชื่อมต่อสาย USB ก่อนที่ซอฟต์แวร์จะได้รับการติดตั้ง การเชื่อมต่อสาย USB ก่อนที่จะมีข้อความปรากฏอาจทำให้เกิดข้อผิดพลาดได้ วิ<mark>ธีแก้ไข</mark> ก่อนอื่นท่านต้องติดตั้งซอฟต์แวร์ซึ่งมากับเครื่อง HP All-in-One ก่อนที่จะเชื่อมต่อสาย USB ในขณะที่ติดตั้ง ห้ามต่อสาย USB จนกว่าจะปรากฏ กำแนะนำบนหน้าจอ เมื่อท่านติดตั้งซอฟต์แวร์ ให้ต่อเครื่องคอมพิวเตอร์เข้ากับ HP All-in-One ด้วยสาย USB โดยตรง เพียงเสียบปลายด้านหนึ่งของสาย USB เข้าที่ด้านหลังของ คอมพิวเตอร์และอีกด้านเข้ากับด้านหลังของเครื่อง HP All-in-One ท่านสามารถ เชื่อมต่อเข้ากับพอร์ต USB ใดๆ ที่อยู่ด้านหลังคอมพิวเตอร์ได้

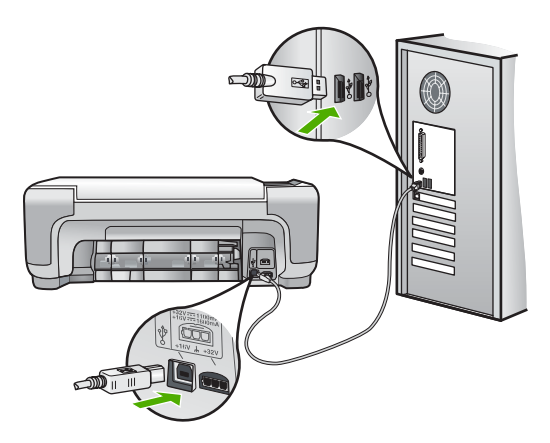

สำหรับข้อมูลเพิ่มเติมเกี่ยวกับการติดตั้งซอฟต์แวร์และการเชื่อมต่อสาย USB โปรดดูคู่มือการติดตั้งที่มาพร้อมกับ HP All-in-One

#### เครื่อง HP All-in-One ไม่พิมพ์งาน

<mark>วิธีแก้ไข</mark> หาก HP All-in-One และเครื่องคอมพิวเตอร์ไม่สามารถติดต่อกันได้ ให้ลองทำดังนี้

- ดูไฟสัญญาณ เปิด ที่อยู่ด้านหน้าของ HP All-in-One หากไฟไม่ติด แสดงว่าเครื่อง HP All-in-One ปิดอยู่ ตรวจสอบให้แน่ใจว่าได้ต่อสายไฟเข้ากับ เครื่อง HP All-in-One และเสียบเข้ากับเต้าเสียบแน่นดีแล้ว กดปุ่ม เปิด เพื่อเปิดเครื่อง HP All-in-One
- ตรวจสอบว่าได้ติดตั้งตลับหมึกพิมพ์แล้ว
- ต้องแน่ใจว่าท่านมีกระดาษอยู่ในถาดป้อนกระดาษ
- โปรดตรวจสอบว่า HP All-in-One ไม่มีกระดาษติด
- ตรวจสอบว่าแคร่ตลับหมึกพิมพ์ไม่มีสิ่งใดติดอยู่ เปิดฝาปิดช่องใส่ตลับหมึกพิมพ์เพื่อเข้าไปยังบริเวณแคร่ตลับหมึกพิมพ์ นำสิ่งกีดขวางออกจากแคร่ตลับหมึกพิมพ์อันได้แก่ กระดาษหรือสิ่งพิมพ์ อื่นๆ ปิดเครื่อง HP All-in-One แล้วเปิดอีกครั้ง
- ตรวจสอบว่าลำดับการพิมพ์ของ HP All-in-One ไม่ถูกหยุดชั่วคราว (Windows) หรือถูกหยุดทำงาน (Mac) ถ้าเป็นเช่นนั้น ให้เลือกค่าที่เหมาะ สมเพื่อเริ่มการพิมพ์ใหม่ สำหรับข้อมูลเพิ่มเติมเกี่ยวกับการเข้าถึงลำดับ การพิมพ์ โปรดดูที่เอกสารประกอบซึ่งมีมาพร้อมระบบปฏิบัติการที่ติดตั้งอยู่ใน คอมพิวเตอร์ของท่าน
- ตรวจเช็คสาย USB หากท่านใช้สายเคเบิลเส้นเก่า อาจทำงานไม่มี ประสิทธิภาพ ลองต่อสายเคเบิลเข้ากับผลิตภัณฑ์อื่นเพื่อดูว่าสาย USB

ใช้งานได้หรือไม่ หากท่านประสบปัญหา อาจจำเป็นต้องเปลี่ยนสาย USB โปรดตรวจสอบว่าสายเคเบิลไม่ยาวเกินกว่า 3 เมตร

- ทั้งนี้ เครื่องคอมพิวเตอร์ของท่านจะต้องสามารถใช้พอร์ต USB ได้ระบบ ปฏิบัติการบางระบบ เช่น Windows 95 และ Windows NT ไม่สนับสนุน การเชื่อมต่อ USB ดูข้อมูลเพิ่มเติมในเอกสารที่มาพร้อมกับระบบปฏิบัติการ ที่ท่านใช้
- ตรวจสอบการเชื่อมต่อจาก HP All-in-One กับเครื่องคอมพิวเตอร์ของท่าน ตรวจสอบว่าสาย USB เสียบอยู่กับพอร์ต USB ด้านหลังเครื่อง HP All-in-One แล้วอย่างแน่นหนา ตรวจสอบให้แน่ใจว่า ปลายอีกด้านหนึ่งของสาย USB เสียบอยู่กับพอร์ต USB ของเครื่องคอมพิวเตอร์แล้ว หลังจากเชื่อมต่อ สายเคเบิลอย่างถูกต้องแล้ว ปิดเครื่อง HP All-in-One แล้วเปิดใหม่อีกครั้ง
- หากท่านต่อเชื่อม<sup>ต่</sup>อเครื่อง HP All-in-One ผ่านทางฮับ USB ต้องตรวจดู ว่าได้เปิดใช้งานตัวฮับแล้ว หากฮับเปิดใช้งานแล้ว ให้ลองต่อสายตรงเข้าไป ยังคอมพิวเตอร์
- ตรวจสอบเครื่องพิมพ์หรือสแกนเนอร์ ท่านอาจต้องการปิดการเชื่อมต่อ ผลิตภัณฑ์ตัวเก่าจากเครื่องคอมพิวเตอร์
- ลองเชื่อมต่อสาย USB กับพอร์ต USB อีกช่องหนึ่งบนคอมพิวเตอร์ หลังจาก ที่ทำการตรวจสอบการเชื่อมต่อแล้ว ให้รีสตาร์ทเครื่องคอมพิวเตอร์ ปิด เครื่อง HP All-in-One แล้วเปิดใหม่
- ถ้า HP All-in-One ไม่ทำงาน ให้ปิด HP All-in-One และเปิดอีกครั้ง เริ่มงานสแกน
- หากจำเป็น ให้นำออก แล้วติดตั้งซอฟต์แวร์ที่ท่านติดตั้งด้วย HP All-in-One อีกครั้ง

สำหรับข้อมูลเพิ่มเติมเกี่ยวกับการติดตั้ง HP All-in-One และการเชื่อมต่อกับ เครื่องคอมพิวเตอร์ของท่าน โปรดดูที่คู่มือการติดตั้งที่มาพร้อมกับ HP All-in-One

### เงื่อนไขในการเกิดข้อผิดพลาด

้ไฟบน HP All-in-One จะกระพริบเป็นจังหวะต่างๆ ที่แปลกไปเพื่อแจ้งให้ท่านทราบถึง ข้อผิดพลาดที่เกิดขึ้น สำหรับข้อมูลเพิ่มเติมเกี่ยวกับการแก้ไขข้อผิดพลาดจากไฟ แสดงสถานะ โปรดดูที่ *ภาพรวมไฟแสดงสถานะ* ที่หน้า 7

### การแก้ปัญหากระดาษติด

ถ้าเครื่อง HP All-in-One มีกระดาษติด ให้ตรวจดูฝ่าปิดด้านหลัง ถ้ากระดาษที่ติดไม่อยู่ในลูกกลิ้งด้านหลัง ให้ตรวจดูฝ่าด้านหน้า

#### วิธีนำกระดาษติดออกจากฝาปิดด้านหลัง

 กดแท็บด้านซ้ายของฝาปิดด้านหลังเพื่อปลดฝา ยกฝาออกโดยดึงออกจากเครื่อง HP All-in-One

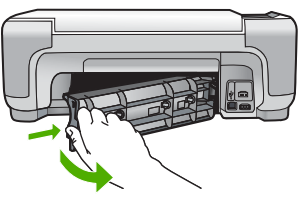

- 2. ค่อยๆ ดึงกระดาษออกจากลูกกลิ้ง
  - ข้อควรระวัง หากกระดาษฉีกขาดเมื่อท่านนำออกจากลูกกลิ้ง ให้ตรวจ สอบลูกกลิ้งและล้อเพราะอาจยังมีกระดาษติดอยู่ในเครื่อง หากท่านไม่นำ เศษกระดาษที่ติดอยู่ออกจาก HP All-in-One อาจมีกระดาษติดมากขึ้น
- 3. ประกอบฝาปิดด้านหลัง ค่อยๆ ดันฝาไปด้านหน้าจนกว่าจะเข้าที่
- 4. กด เริ่มทำสำเนาขาวดำ หรือ เริ่มทำสำเนาสี เพื่อดำเนินการต่อ

#### วิธีนำกระดาษที่ติดออกจากฝ่าหน้าของเครื่อง

 หากจำเป็น ให้ดึงถาดป้อนกระดาษลงเพื่อเปิด จากนั้น เลื่อนฝาครอบ ตลับหมึกพิมพ์ลง

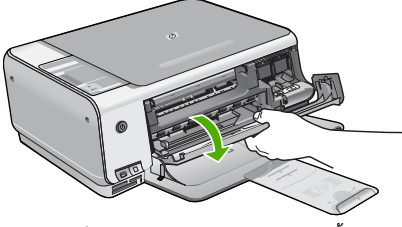

2. ค่อยๆ ดึงกระดาษออกจากลูกกลิ้ง

ช้อควรระวัง หากกระดาษฉีกขาดเมื่อท่านน้ำออกจากลูกกลิ้ง ให้ตรวจ สอบลูกกลิ้งและล้อเพราะอาจยังมีกระดาษติดอยู่ในเครื่อง หากท่านไม่น้ำ เศษกระดาษที่ติดอยู่ออกจาก HP All-in-One อาจมีกระดาษติดมากขึ้น

3. ปิดฝาครอบตลับหมึกพิมพ์

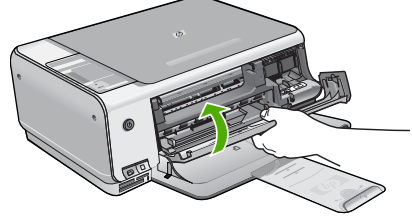

4. กดปุ่ม เริ่มทำสำเนาขาวดำ เพื่อเริ่มงานปัจจุบันต่อ

### การแก้ไขปัญหาเบื้องต้นเกี่ยวกับตลับหมึกพิมพ์

หากท่า<sup>้</sup>นเคยประสบปัญหาเกี่ยวกับการพิมพ์มาแล้ว ท่านอาจเคยพบปัญหาที่เกิดจาก ตลับหมึกพิมพ์

#### วิธีการแก้ไขปัญหาเบื้องต้นของตลับหมึกพิมพ์

 ให้ถอดตลับหมึกพิมพ์สีดำออกจากช่องเสียบทางขวา ห้ามสัมผัสหัวฉีดพ่นหมึก หรือหน้าสัมผัสสีทองแดง ตรวจสอบความเสียหายที่อาจเกิดขึ้นกับหน้าสัมผัส สีทองแดงหรือหัวฉีดหมึก ตรวจสอบให้แน่ใจว่ามีการนำเทปพลาสติกออกเรียบร้อยแล้ว หากยังมีเทป

พลาสติกหุ้มหัวฉีดหมึกไว้ ให้ค่อยๆ ลอกเทปพลาสติกโดยดึงแถบสีชมพูออก ใต่แร้งแต่อถึงแก่อรังแร้วไปโรงกรรมชื่องแร้งแต่อีรถึงแล้ว ในประเทศ

2. ใส่ตลับหมึกพิมพ์กลับเข้าไปโดยการเลื่อนตลับหมึกพิมพ์ลงในช่องเสียบ

ดันตลับหมึกไปด้านหน้าจนกระทั่งเข้าที่ดังคลิก

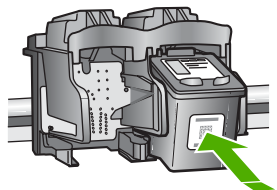

- 3. ทำตามขั้นตอน 1 และ 2 ซ้ำอีกครั้งสำหรับการใส่ตลับหมึกพิมพ์สามสีทางซ้ายมือ
- หากยังเกิดปัญหาอยู่ ให้พิมพ์รายงานการทดสอบเครื่องเพื่อให้ทราบแน่ชัดว่ามี ปัญหาที่ตลับหมึกพิมพ์หรือไม่ รายงานนี้จะประกอบด้วยข้อมูลที่เป็นประโยชน์เกี่ยวกับตลับหมึกพิมพ์ของท่าน รวมถึงข้อมูลเกี่ยวกับสถานะ
- 5. หากรายงานการทดสอบเครื่องแสดงว่ามีปัญหา ให้ทำความสะอาดตลับหมึกพิมพ์
- 6. หากปัญหายังคงมีอยู่ ให้ทำความสะอาดหน้ำสัมผัสสีทองแดงของตลับหมึกพิมพ์
- 7. หากท่านยังคงประสบบัญหาเกี่ยวกับการพิมพ์ ให้ตรวจสอบว่าตลับหมึกพิมพ์ใด ที่กำลังมีปัญหาแล้วให้เปลี่ยนตลับดังกล่าว

โปรดดูข้อมูลเพิ่มเติมได้จาก Help (วิธีใช้) บนหน้าจอ

### ก่อนที่จะโทรติดต่อศูนย์บริการลูกด้าของ HP

โปรแกรมซอฟต์แวร์ของบริษัทอึ่นอาจรวมอยู่ในเครื่อง HP All-in-One หากท่าน ประสบปัญหาในการใช้โปรแกรมดังกล่าว โปรดโทรขอคำแนะนำจากผู้เชี่ยวชาญ ของบริษัทนั้น

#### หากท่านต้องการติดต่อศูนย์บริการลูกค้าของ HP โปรดปฏิบัติตามขึ้นตอนต่อไปนี ก่อนโทรติดต่อ

- 1. ตรวจสอบว่า
  - a. HP All-in-One เสียบปลั๊กและเปิดเครื่องอยู่
  - b. ใส่ตลับหมึกพิมพ์ที่กำหนดอย่างถูกต้อง
  - C. ใส่กระดาษที่เหมาะสมในถาดป้อนกระดาษ
- 2. รีเซ็ตเครื่อง HP All-in-One
  - a. ปิดเครื่อง HP All-in-One โดยกดปุ่ม เปิด
  - b. ถอดสายไฟออกจากด้านหลังของตัวเครื่อง HP All-in-One
  - c. เสียบปลึกไฟเข้าไปที่เครื่อง HP All-in-One ใหม่

บท 2

- d. เปิดเครื่อง HP All-in-One โดยกดปุ่ม เปิด
- หากต้องการค้นหาข้อมูลการสนับสนุนและการรับประกัน โปรดไปที่เว็บไซต์ของ HP ที่ www.hp.com/support เมื่อเครื่องแจ้งเตือน ให้เลือกประเทศ/ภูมิภาค ของท่าน แล้วคลิก Contact HP (ติดต่อ HP) เพื่อขอทราบข้อมูลเกี่ยวกับการโทร ติดต่อฝ่ายให้บริการด้านเทคนิค เข้าไปในเว็บไซต์ของ HP เพื่อตรวจดูข้อมูลที่อัพเดตหรือข้อแนะนำการแก้ไข ปัญหาเบื้องต้นสำหรับ HP All-in-One
- 4. ถ้าท่านยังพบปัญหาในการใช้งานอยู่และต้องการติดต่อกับเจ้าหน้าที่ฝ่ายบริการ ลูกค้าของ HP โปรดปฏิบัติดังต่อไปนี้
  - a. จดชื่อเครื่อง HP All-in-One ตามที่ปรากฎบนแผงควบคุม
  - b. พิมพ์รายงานการทดสอบเครื่อง (โปรดดูด้านล่าง)
  - c. ทำสำเนาสีเป็นงานพิมพ์ตัวอย่าง
  - d. เตรียมพร้อมสำหรับการอธิบายรายละเอียดเกี่ยวกับปัญหาของท่าน
  - เตรียมข้อมูลหมายเลขผลิตภัณฑ์และรหัสบริการที่มีอยู่ในรายงาน การทดสอบตัวเองให้พร้อม
- 5. โทรติดต่อศูนย์บริการลูกค้าของ HP ทั้งนี้ ควรอยู่ใกล้เครื่อง HP All-in-One ที่มีปัญหาในขณะที่โทรศัพท์

#### การพิมพ์รายงานการทดสอบเครื่อง

- 1. กด <mark>ยกเลิก</mark> บนแผงควบคุมค้างไว้
- ขณะกด ยกเลิก ค้างไว้ ให้กด เริ่มทำสำเนาสี รายงานทดสอบเครื่องจะมีหมายเลขผลิตภัณฑ์และรหัสบริการ

# 3 ข้อมูลด้านเทคนิค

ข้อมูลด้านเทคนิคและข้อมูลว่าด้วยข้อบังคับสากลสำหรับ HP All-in-One มีอยู่ในส่วน นี้

### ข้อกำหนดเกี่ยวกับระบบ

ข้อกำหนดเกี่ยวกับระบบทางด้านซอฟต์แวร์จะเก็บอยู่ในไฟล์ Readme

### ลักษณะเฉพาะของกระดาษ

ส่วนนี้จะมีข้อมูลเกี่ยวกับความจุของถาดป้อนกระดาษและขนาดกระดาษ

#### ความจุของถาดป้อนกระดาษ

| ประเภท                                       | น้ำหนักกระดาษ                                        | ถาดป้อนกระดาษเข้า <sup>*</sup> | ถาดรับกระดาษ<br>ออก †   |
|----------------------------------------------|------------------------------------------------------|--------------------------------|-------------------------|
| กระดาษธรรมดา                                 | 20 ถึง 24 ปอนด์<br>(75 ถึง 90 แกรม)                  | 100 (กระดาษ<br>20 ปอนด์)       | 50 (กระดาษ<br>20 ปอนด์) |
| กระดาษ legal                                 | 20 ถึง 24 ปอนด์<br>(75 ถึง 90 แกรม)                  | 100 (กระดาษ<br>20 ปอนด์)       | 50 (กระดาษ<br>20 ปอนด์) |
| บัตร                                         | น้ำหนักสูงสุดคือ<br>110 ปอนด์<br>(200 แก <i>ร</i> ม) | 20                             | 10                      |
| ซองจดหมาย                                    | 20 ถึง 24 ปอนด์<br>(75 ถึง 90 แกรม                   | 10                             | 10                      |
| แผ่นใส                                       | ไม่ระบุ                                              | 20                             | 15 หรือน้อยกว่า         |
| ป้าย                                         | ไม่ระบุ                                              | 20                             | 10                      |
| ีกระดาษภาพถ่าย<br>4 x 6 นิ้ว (10 x 15 ซม.)   | 145 ปอนด์<br>(236 แกรม)                              | 20                             | 15                      |
| ักระดาษภาพถ่าย<br>.5 x 6 นิ้ว (216 x 15 ซม.) | ไม่ระบุ                                              | 20                             | 10                      |

#### ความจุสูงสุด

† ประเภทกระดาษและปริมาณหมึกที่ท่านใช้มีผลต่อความจุของถาดรับกระดาษออก HP ขอแนะนำให้ท่านหมั่นนำ กระดาษออกจากถาดรับกระดาษ

#### ขนาดกระดาษ

\*

โปรดดูรายการที่สมบูรณ์ของขนาดสื่อที่สามารถใช้ได้ที่ซอฟต์แวร์เครื่องพิมพ์

8

### ลักษณะเฉพาะในการพิมพ์

- พิมพ์ขาวดำได้สูงสุด 1200 x 1200 dpi เมื่อพิมพ์จากคอมพิวเตอร์
- พิมพ์สีแบบคุณภาพสูงได้สูงสุด 4800 x 1200 dpi เมื่อพิมพ์จากคอมพิวเตอร์ด้วย ต้นฉบับขนาด 1200 dpi
- ความเร็วในการพิมพ์จะแตกต่างกัน ขึ้นอยู่กับความซับซ้อนของเอกสาร
- การพิมพ์ขนาดพาโนรามา
- วิธีการ: การพิมพ์อิงค์เจ็ตแบบใช้ความร้อนโดยกำหนดปริมาณหมึก
- ภาษา: PCL3 GUI
- รอบการทำงาน: พิมพ์ได้ 3000 แผ่นต่อเดือน

### ลักษณะเฉพาะในการทำสำเนา

- ความละเอียดสูงสุด 4800x1200 เมื่อใช้ความละเอียดในการสแกน 1200x1200ppi ในการทำสำเนาลงยังสื่อภาพถ่ายแบบพรีเมียม
- การประมวลภาพแบบดิจิตอล
- ทำสำเนาต้นฉบับได้สูงสุด 9 ฉบับ (ขึ้นอยู่กับรุ่น)
- พอดีหน้า
- ความเร็วในการทำสำเนาจะแตกต่างกันขึ้นอยู่กับความซับซ้อนของเอกสาร

### ข้อมูลจำเพาะของการสแกน

- รวม Image Editor
- ซอฟต์แวร์ OCR แบบสมบูรณ์จะแปลงข้อความสแกนเป็นข้อความที่แก้ไขได้ โดยอัตโนมัติ (ถ้ามีการติดตั้ง)
- อินเตอร์เฟสที่ใช้กับ Twain ได้
- ความละเอียด: สูงสุด 1200 x 2400 dpi อ็อพติคัล (ขึ้นอยู่กับรุ่น) 19200 dpi เอนฮานซ์ (ซอฟต์แวร์)
- สี: 48 บิต grayscale 8 บิต (ระดับสีเทา 256 ระดับ)
- ขนาดการสแกนสูงสุดจากกระจก: 21.6 x 29.7 ซม.

### ข้อมูลจำเพาะทางกายภาพ

- ความสูง: 16.97 ซม.
- ความก<sup>ู้</sup>ว้าง: 44 ซม.
- ความลึก: 25.9 ซม.
- น้ำหนัก: 4.5 กก.

### ข้อมูลจำเพาะเกี่ยวกับกระแสไฟฟ้า

- การใช้ไฟ: สูงสุด 25 วัตต์ (สำหรับการพิมพ์โดยเฉลี่ย)
- แรงดันไฟฟ้าเข้่า: AC 100 ถึง 240 V ~ 1 A 50–60 Hz ต่อสายดิน
- แรงดันไฟฟ้าออก: DC 32 V===560 mA, 15 V หรือ 16 V===530mA

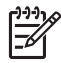

หมายเหตุ ใช้ได้กับอะแดปเตอร์จ่ายไฟที่ HP ให้มาเท่านั้น

### ลักษณะเฉพาะด้านสภาพแวดล้อม

- ระดับอุณหภูมิที่เหมาะในการใช้งานที่แนะนำ: 15 ถึง 32 องศาเซลเซียส (59 ถึง 90 องศาฟาเรนไฮต์)
- ระดับอุณหภูมิขณะปฏิบัติการที่สามารถใช้งานได้: 15 ถึง 32 องศาเซลเซียส (59 ถึง 90 องศาฟาเรนไฮต์)
- ความชื้น : 15% ถึง 80% RH ไม่ควบแน่น
- ระดับอุณหภูมิขณะไม่มีการใช้งาน (ระหว่างการเก็บรักษา): –20° ถึง 50° C (– 4° ถึง 122° F)
- ในที่ที่มีสนามแม่เหล็กไฟฟ้าสูง เป็นไปได้ว่าผลงานที่ออกจากเครื่อง HP All-in-One อาจมีข้อผิดพลาดบ้าง
- HP แนะนำให้ใช้สายเคเบิล USB ที่มีความยาวน้อยกว่าหรือเท่ากับ 3 เมตร (10 ฟุต) เพื่อลดสัญญาณรบกวนที่อาจเกิดจากสนามแม่เหล็กไฟฟ้าที่มีแนวโน้มว่าจะมี ค่าสูงให้เหลือน้อยที่สูง

### ข้อมูลเกี่ยวกับเสียง

หากท่านเชื่อมต่ออินเทอร์เน็ตได้ ท่านสามารถอ่านข้อมูลเกี่ยวกับเสียงได้จากเว็บไซต์ ของ HP ไปที่: www.hp.com/support

### โปรแกรมควบคุมผลิตภัณฑ์เพื่ออนุรักษ์สิ่งแวดล้อม

Hewlett-Packard มุ่งมั่นสร้างผลิต<sup>ู</sup>่ภัณฑ์ที่มีคุณภาพและไม่เป็นอันตรายต่อสิ่งแวด ล้อม สำหรับข้อมูลเกี่ยวกับโครงการดูแลรักษาผลิตภัณฑ์เพื่อสิ่งแวดล้อม โปรดดูที่ Help (วิธีใช้) บนหน้าจอ

### ประกาศข้อบังคับ

เครื่อง HP All-in-One มีคุณสมบัติตรงตามข้อกำหนดเกี่ยวกับผลิตภัณฑ์จากหน่วยงาน ที่ออกข้อบังคับต่างๆ ในประเทศ/ภูมิภาคของท่าน หากต้องการรายการประกาศข้อ บังคับที่สมบูรณ์ โปรดดูที่ Help (วิธีใช้) บนหน้าจอ

#### หมายเลขการตรวจสอบรุ่นตามข้อบังคับ

เพื่อวัตถุประสงค์สำหรับการตรวจสอบตามข้อบังคับ ผลิตภัณฑ์ของท่านจึงต้องมีหมาย เลขรุ่นตามข้อบังคับ (Regulatory Model Number) หมายเลขรุ่นตามข้อบังคับ สำหรับผลิตภัณฑ์ของท่านคือ SDGOB-0603 อย่าจำสับสนระหว่างหมายเลขรุ่นตาม ข้อบังคับและชื่อทางการตลาด (HP Photosmart C3100 All-in-One series อื่นๆ) หรือหมายเลขผลิตภัณฑ์ (Q8150A และอื่นๆ)

### การรับประกัน

### การรับประกันอย่างจำกัดสำหรับเครื่องพิมพ์ HP

| ผลิตภัณฑ์ของ HP                                                | ระยะเวลารับประกัน                                                                                                    |
|----------------------------------------------------------------|----------------------------------------------------------------------------------------------------|
| ชอฟต์แวร์                                                      | 90 วัน                                                                                                    |
| ตลับหมึก                                                       | จนกว่าหมึกของ HP จะหมด หรือพ้นจากวันที่ของการรับประกันซึ่งพิมพ์อยู่บนตลับหมึก<br>ขึ้นอยู่กับว่าข้อใดจะเกิดขึ้นก่อนการรับประกันนี้ไม่ครอบคลุมถึงผลิตภัณฑ์เกี่ยวกับหมึกของ<br>HP ที่มีการเติมหมึก ผลิตซ่ำ ปรับปรุงสภาพ ใช้งานผิดประเภท หรือมีการดัดแปลงแก้ไข |
| อุปกรณ์เสริม                                                   | 90 วัน                                                                                                    |
| ฮาร์ดแวร์ส่วนเสริมของเครื่องพิมพ์<br>(โปรดดรายละเอียดต่อไปนี้) | 11                                                                                                    |

A. ระยะเวลารับประกัน

- Hewlett-Packard (HP) ให้การรับประกันแก่ลูกค้าที่เป็นผู้ใช้ว่าผลิตภัณฑ์ของ HP ที่ระบุไว้ข้างต้น
- ปราศจากข้อบกพร่องด้านวัสดุและฝีมือการผลิต เป็นระยะเวลาที่กำหนดไว้ข้างต้น ซึ่งจะเริ่มต้นในวันที่ลูกด้าซื้อสินด้า
- สำหรับผลิตภัณฑ์ขอฟต์แวร์ การรับประกันอย่างจำกัดของ HP จะมีผลเฉพาะกรณีของกวาม ลุ่มเหลวในการทำงานของกำสั่งโปรแกรมเท่านั้น HP ไม่รับประกันว่าการทำงานของผลิตภัณฑ์ใดจะไม่ขัดข้องหรือปราศจากข้อผิดพลาด
- การรับประกันอย่างจำกัดของ HP จะครอบคลุมเฉพาะข้อบกพร่องที่เกิดจากการใช้งานผลิตภัณฑ์ ตามปกติ และไม่ครอบคลุมปัญหาอื่นใด รวมถึงปัญหาที่เกิดจาก:
  - การบ้ารุงรักษาหรือดัดแปลงแก้ไขโดยไม่ถูกต้อง
  - b. การใช้ช่อฟต์แวร์ สื่อ ขึ้นส่วนอะไหล่ หรือวั้สดสิ้นเปลืองที่ไม่ได้มาจาก หรือได้รับการสนับสนุนจาก HP หรือ
  - การใช้งานนอกเหนือจากข้อมูลจำเพาะของ ผลิตภัณฑ์
  - การดัดแปลงหรือใช้งานผิดประเภทโดยไม่ได้รับ อนุญาต
- 4. สำหรับเครื่องพิมพ์ของ HP การใช้ตลับหมึกที่ไม่ใช่ของ HP หรือตลับหมึกที่เติมหมึกใหม่ จะไม่มี ผลต่อการรับประกันของลูกค้า หรือสัญญาการ สนับสนุนของ HP กับลูกค้า แต่หากเกิดความเสียหายกับเครื่องพิมพ์ ซึ่งมาจากการใช้ตลับหมึกที่ไม่ใช่ของ HP หรือที่เติมหมึกใหม HP จะคิดค่าบริการมาตรฐานในการข่อมบำรุงเครื่องพิมพ์ ในกรณีที่เกิดข้อบกพร่องหรือความเสียหายขึ้น
- หากในระหว่างระยะเวลารับประกันที่มีผล HP ได้รับแจ่งให้ทราบถึงข้อบกพร้องของผลิตภัณฑ์ซึ่งอยู่ ในการรับประกันของ HP แล้ว HP จะเลือกที่จะข่อมแชมหรือเปลี่ยนแทนผลิตภัณฑ์ที่บกพร่องดังกล่าว
- หาก HP ไม่สามารถข่อมแชมหรือเปลี่ยนแทนผลิตภัณฑ์ที่มีข้อบกพร่องดังกล่าว ซึ่งอยู่ในการรับประกันของ HP แล้ว ทาง HP จะถินเงินดาผลิตภัณฑ์ให้ ภายในระยะเวลาที่เหมาะสม หลังจากได้รับแจ่งให้ทราบถึงข้อบกพรองของผลิตภัณฑ์
- 7. HP ไม่มีพันธะในการซ่อม เปลี่ยนแทน หรือคืนเงิน จนกว่าลูกค้าจะส่งคืนผลิตภัณฑ์ที่มีข้อบกพร่อง แก่ HP
- 8. ผลิตภัณฑ์ที่เปลี่ยนแทนจะมีสภาพใหม่ หรือเหมือนใหม่ โดยที่มีการทำงานเทียบเท่ากับผลิตภัณฑ์ที่จะเปลี่ยนแทนนั้น
- ผลิตภัณฑ์ของ HP อาจประกอบด้วยขึ้นส่วน องค์ประกอบ หรือวัสดุที่นำมาผลิตใหม่ ซึ่งมี ประสิทธิภาพเทียบเท่ากับของใหม่
- 10. การรับประกันอย่างจำกัดของ HP จะมีผลในประเทศ/พื้นที่ซึ่งผลิตภัณฑ์ที่รับประกันของ HP นั้น มีการจัดจำหน่ายโดย HP ท่านสามารถทำสัญญารับบริการตามการรับประกันเพิ่มเติม เช่น การให้บริการถึงที่ ได้จากศูนย์บริการที่ได้รับอนุญาตของ HP ในประเทศ/พื้นที่ซึ่งจัดจำหน่ายผลิตภัณฑ์ โดย HP หรือผู้นำเข้าที่ได้รับอนุญาต
- ข้อจำกัดของการรับประกัน
  - ภายในขอบเขตที่กฎหมายกำหนด HP และผู้จัดหาสินค่าที่เป็นบุคคฉภายนอกของ HP จะไม่ ให้การรับประกันหรือเงื่อนไขอื่นใด ไม่ว่าจะโดยชัดเจนหรือโดยนัย หรือการรับประกันโดยนัยเกี่ยวกับคุณค่าการเป็นสินค่ำ ความพึงพอใจ และความเหมาะสมต่อวัตถประสงค์อย่างหนึ่งอย่างใดโดยเฉพาะ
- C. ข้อจำกัดความรับผิดชอบ
  - 1. ภายในขอบเขตที่กฎหมายท้องถิ่นกำหนดการทดแทนที่บัญญัติไว้ในข้อกวามการรับประกันนี้เป็นการทดแทนเพียงหนึ่งเดียวของลูกค่ำ
  - 2. ภายในขอบเขตที่กฎหมายท้องถิ่นกำหนด ยกเว้นการะรับผิดชอบที่กำหนดไว้อย่างชัดแจ้งในข้อความการรับประกันนี้ HP หรือผู้จัดหาลินค่าที่เป็นบุคคลที่สามของ HP จะไม่มีล่านบิผิดชอบต่อความเสียหายทั้งในทางตรง ทางอ่อม ความเสียหายที่เป็นกรณีพิเศษ ที่เกิดขึ้นเอง เป็นเหตุลืบเนื่องมาจากเหตุการณ์อื่น ไม่ว่าจะตามลัญญา การละเมิด หรือหลักการทางกฎหมายอื่นใด ไม่ว่าจะได้รับแจ้งให้ทราบ เกี่ยวกับความเสียงที่จะเกิดความเสียหาย ข่างตนหรือไม่
- D. กฎหมายในพื้นที่
  - ข้อความการรับประกันนี้เป็นการระบุลิทธิ์จำเพาะ ทางกฎหมายแก่ลูกค้า ลูกค้าอาจมีสิทธิ์อื่นๆ ซึ่ง อาจต่างกันไปในแต่ละรัฐ ลำหรับประเทศสหรัฐ อเมริกา และในแตละมณฑล ลำหรับแคนาดา และในแตละประเทศ/พื้นที่ สำหรับส่วนอื่นๆ ทั่วโลก
  - 2. ภายในขอบเขตที่ข้อความการรับประกันนี้สอดคล้องกับกฎหมายท้องถิ่น ข้อความการรับประกันนี้จะถือว่าได้รับการปรับให้สอดคล้องและเป็นไปตามกฎหมายท้องถิ่นแล้ว ภายใต้ข้อบัญญัติของกฎหมายดังกล่าว การจำกัดความรับผิดชอบในข้อความการรับประกันนี้อาจไม่มีผลกับลูกค้า ดัวอย่างเช่น ในบางรัฐของสหรัฐอเมริกา รวมถึงบางรัฐบาลนอกเหนือจากสหรัฐอเมริกา (รวมถึงจังหวัดต่างๆ ในแคนดา) อาจมีข้อกำหนด:
    - ป้องกันการจำกัดความรับผิดชอบในข้อความการรับประกัน เพื่อไม่ให้เป็นการจำกัดลิทธ์ของลูกค่าตามกฎหมาย (เช่นในสหราชอาณาจักร);
    - b. ดวบคุมการจำกัดภาระความรับผิดชอบของผู้ผลิตในทางอื่นๆ หรือ
    - c. ให้ถูกก้าได้รับสิทธิ์ในการรับประกันเพิ่มเติม ระบุระยะเวลาของการรับประกันโดยนัย ซึ่งผู้ผลิตไม่สามารถจำกัดความรับผิดชอบ หรือไม่ยอมให้มีการจำกัดระยะเวลาของการรับประกันโดยนัย
  - สำหรับการทำธุรกรรมของผู้บริโภคในออสเตรเลีย และนิวซีแลนด์ เงื่อนไขในข้อความการรับประกันนี้ ยกเว้นภายในขอบเขตที่กฎหมายกำหนดจะไม่ยกเว้น จำกัด หรือแก้ไข และเป็นสิทธิ์เพิ่มเติมจากสิทธิ์ตามกฎหมายที่มีผลต่อการขายผลิตภัณฑ์ของ HP ต่อลูกค้าดังกล่าว

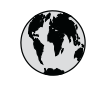

# www.hp.com/support

| 021 672 280                 | الجز ائر             | 日本                           | 0570-000511              |
|-----------------------------|----------------------|------------------------------|--------------------------|
| Argentina (Buenos Aires)    | 54-11-4708-1600      | 日本 (携帯電話の場合)                 | 03-3335-9800             |
| Argentina                   | 0-800-555-5000       | 0800 222 47                  | الأر دن                  |
| Australia                   | 1300 721 147         | 한국                           | 1588-3003                |
| Australia (out-of-warranty) | 1902 910 910         | Luxembourg                   | www.hp.com/support       |
| Österreich                  | www.hp.com/support   | Malaysia                     | 1800 888588              |
| 17212049                    | البحرين              | Mauritius                    | (262) 262 210 404        |
| België                      | www.hp.com/support   | México (Ciudad de México)    | 55-5258-9922             |
| Belaiaue                    | www.hp.com/support   | México                       | 01-800-472-68368         |
| Brasil (Sao Paulo)          | 55-11-4004-7751      | 081 005 010                  | المغر ب                  |
| Brasil                      | 0-800-709-7751       | Nederland                    | www.hp.com/support       |
| Canada (Mississauaa Area)   | (905) 206-4663       | New Zealand                  | 0800 441 147             |
| Canada                      | 1-800-474-6836       | Nigeria                      | 1 3204 999               |
| Control Amorica 8           |                      | Norae                        | www.hp.com/support       |
| The Caribbean               | www.hp.com/support   | 24791773                     | عُمان                    |
| Chile                       | 800-360-999          | Panamá                       | 1-800-711-2884           |
|                             | 10-68687980          | Paraguay                     | 009 800 54 1 0006        |
| 中国                          | 8008103888           | Perú                         | 0-800-10111              |
| Colombia (Bogotá)           | 571-606-9191         | Philippines                  | 2 867 3551               |
| Colombia                    | 01-8000-51-4746-8368 | Polska                       | 22 5666 000              |
| Costa Rica                  | 0-800-011-1046       | Portugal                     | www.hp.com/support       |
| È eská republika            | 810 222 222          | Puerto Rico                  | 1-877-232-0589           |
| Danmark                     | www.hp.com/support   | República Dominicana         | 1-800-711-2884           |
|                             | 1.999.119            | Reunion                      | 0820 890 323             |
| Ecuador (Andinatel)         | 800-711-2884         | România                      | 0801 033 390             |
|                             | 1-800-225-528        | Đîññèÿ (Ìîñêâà)              | 095 777 3284             |
| Ecuador (Pacititel)         | 800-711-2884         | Đîññèÿ (Ñàíêò-Ïåòåðáóðā)     | 812 332 4240             |
| (02) 6910602                | مصر                  | 800 897 1415                 | السعودية                 |
| El Salvador                 | 800-6160             | Singapore                    | 6 272 5300               |
| España                      | www.hp.com/support   | Slovensko                    | 0850 111 256             |
| France                      | www.hp.com/support   | South Africa (international) | + 27 11 2589301          |
| Deutschland                 | www.hp.com/support   | South Africa (RSA)           | 086 0001030              |
| Ελλάδα (από το εξωτερικό)   | + 30 210 6073603     | Rest of West Africa          | + 351 213 17 63 80       |
| Ελλάδα (εντός Ελλάδας)      | 801 11 75400         | Suomi                        | www.hp.com/support       |
| Ελλάδα (από Κύπρο)          | 800 9 2654           | Sverige                      | www.hp.com/support       |
| Guatemala                   | 1-800-711-2884       | Switzerland                  | www.hp.com/support       |
| 香港特別行政區                     | 2802 4098            | 臺灣                           | 02-87228000              |
| Magyarország                | 06 40 200 629        | ไหน                          | +66 (2) 353 9000         |
| India                       | 1-600-425-7737       | 071 891 391                  | بة نير <u>ب</u>          |
|                             | 91-80-28526900       | Trinidad & Tobago            | 1-800-711-2884           |
| Indonesia                   | +62 (21) 350 3408    | Türkiye                      | +90 (212)291 38 65       |
| +971 4 224 9189             | العراق               | Óêðà:íà                      | (044) 230-51-06          |
| +971 4 224 9189             | الكويت               | 600 54 47 47                 | الامارات العربية المتحدة |
| +971 4 224 9189             | لبنان                | United Kingdom               | www.hn.com/support       |
| +971 4 224 9189             | قطر                  |                              | 1.(800)-474-6836         |
| +971 4 224 9189             | اليمن                | United States                | (1-800 hp invent)        |
| Ireland                     | www.hp.com/support   | Uruguay                      | 0004-054-177             |
| 1-700-503-048               | ישראל                | Venezuela (Caracas)          | 58-212-278-8666          |
| Italia                      | www.hp.com/support   | Venezuela                    | 0-800-474-68368          |
| Jamaica                     | 1-800-711-2884       | Viêt Nam                     | +84 88234530             |
|                             |                      |                              |                          |